# Snabbguide Starta här

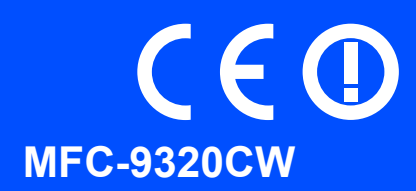

Innan du kan använda maskinen ska du läsa den här snabbguiden så att maskinen ställs in och installeras på rätt sätt. För att visa snabbguiden på något annat språk, besök <u>http://solutions.brother.com/</u>.

|   | VARNING                                                   | VARNING indikerar en potentiellt farlig situation som kan leda till allvarliga skador eller dödsfall.                                                 |
|---|-----------------------------------------------------------|----------------------------------------------------------------------------------------------------|
| • | VIKTIGT                                                   | VIKTIGT indikerar en potentiellt farlig situation som kan leda till skador på egendom eller utrustning.                                               |
|   | Obs                                                       | I anmärkningar får du information om hur du ska agera i olika situationer som kan uppstå samt tips på hur en funktion samverkar med andra funktioner. |
| Q | Bruksanvisning<br>Bruksanvisning för<br>nätverksanvändare | Indikerar referenser till bruksanvisningen eller bruksanvisningen för nätverksanvändare som finns på den medföljande cd-skivan.                       |

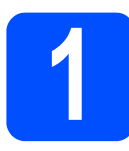

# Packa upp maskinen och kontrollera komponenterna

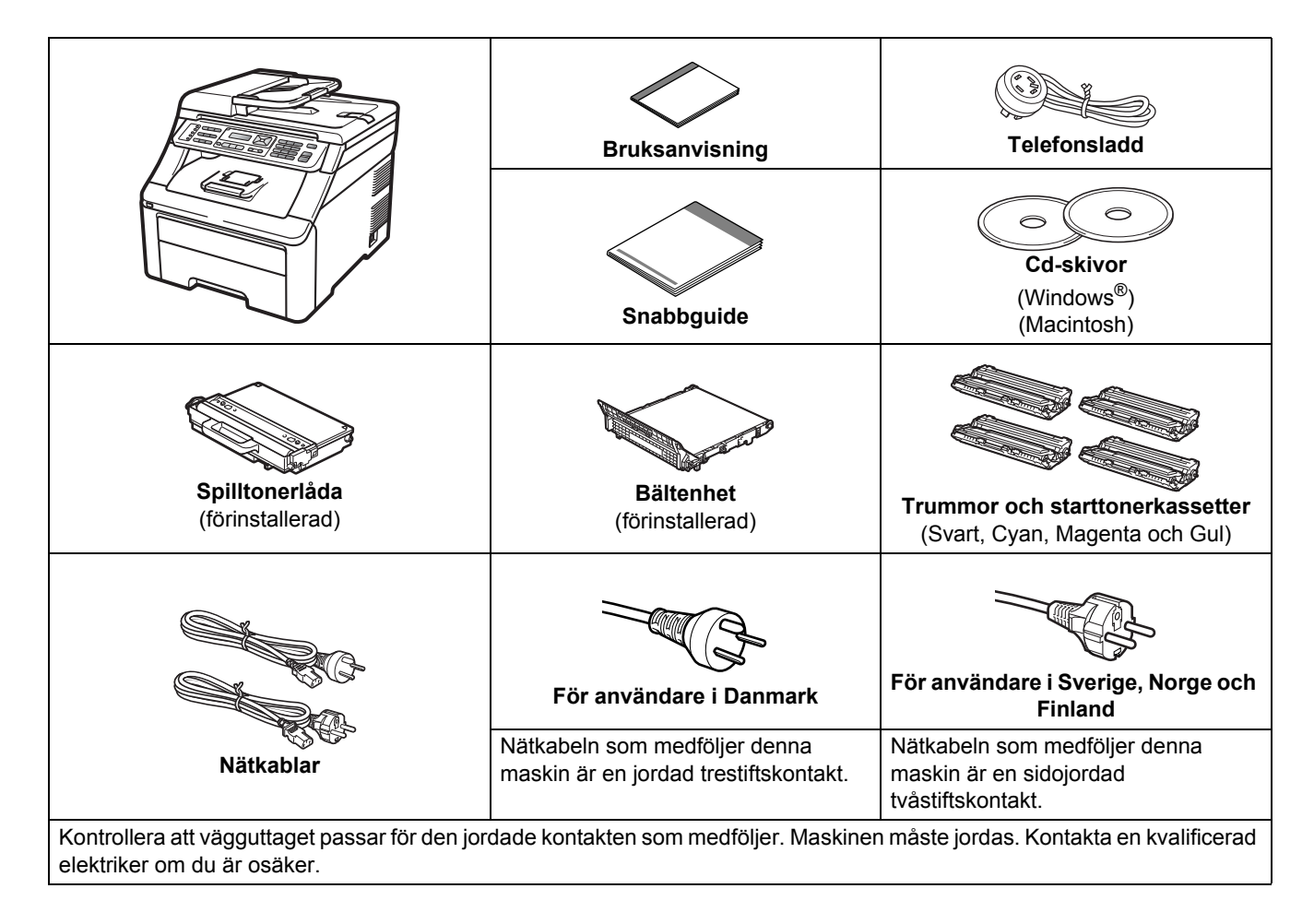

VARNING

- Plastpåsar används när maskinen förpackas. Håll påsarna borta från spädbarn och små barn för att undvika kvävning.
- Denna maskin är tung och väger cirka 22,9 kg. För att förhindra skador bör minst två personer lyfta maskinen. Var försiktig så att du inte klämmer fingrarna när du ställer ner maskinen igen.

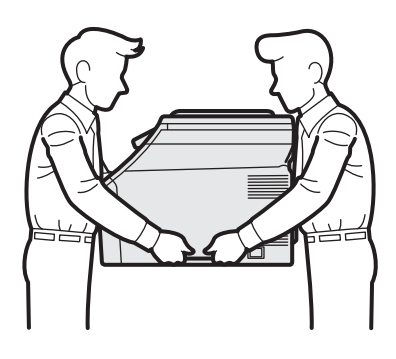

#### 🖉 Obs

Kontrollera att utrymmet runt maskinen är minst så som visas på bilden.

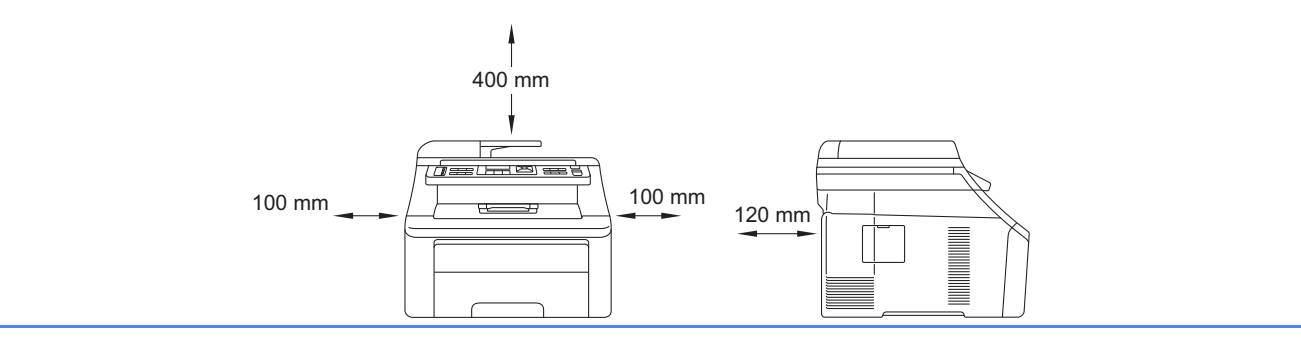

## 🖉 Obs

- Komponenterna som medföljer i förpackningen kan variera beroende på land.
- Spara allt förpackningsmaterial och kartongen om du måste transportera maskinen.
- En gränssnittskabel medföljer inte som standard. Köp en lämplig gränssnittskabel för det gränssnitt som ska användas (USB eller nätverk).

#### USB-kabel

- Kontrollera att du använder en USB 2.0-kabel (typ A/B) som inte är längre än 2 meter.
- Anslut INTE gränssnittskabeln nu. Anslutning av gränssnittskabeln sker under installationen av MFL-Pro.
- Om du använder en USB-kabel, var noga med att ansluta den till USB-porten på datorn och inte till en USBport på ett tangentbord eller en icke strömförsörjd USB-hubb.

#### Nätverkskabel

Använd en rak, partvinnad kategori 5 kabel (eller högre) för 10BASE-T eller 100BASE-TX Fast Ethernetnätverk.

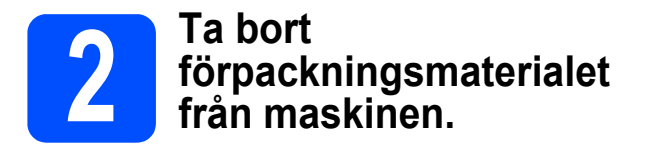

#### 

- Spara allt förpackningsmaterial och kartongen ifall du behöver transportera maskinen.
- Anslut INTE nätkabeln ännu.

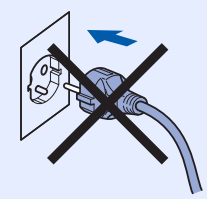

- Ta bort förpackningstejpen på maskinens utsida.
- Öppna den övre luckan genom att lyfta upp handtaget 1.

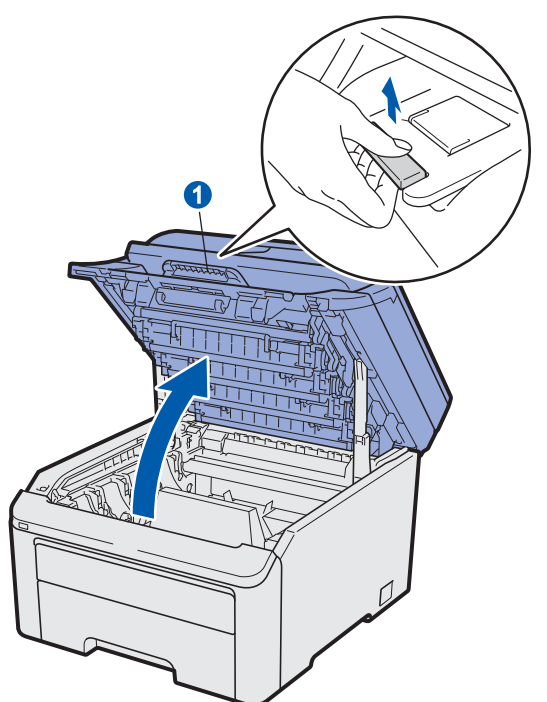

C Ta bort förpackningsmaterialet på maskinens insida.

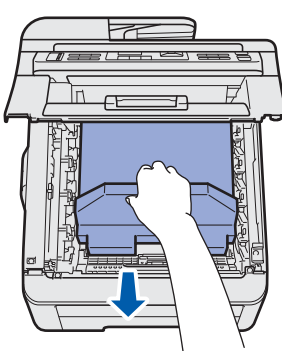

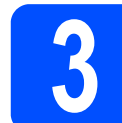

a

b

# Installera trumman och tonerkassetten

Packa upp de fyra trummorna och tonerkassetterna och skaka dem försiktigt från sida till sida flera gånger för att fördela tonern jämnt inuti kassetten.

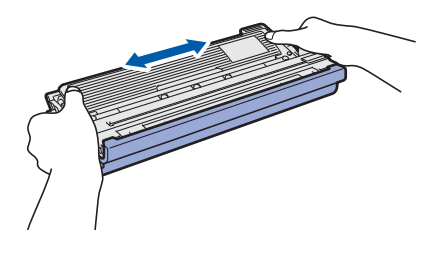

Ta bort transportskyddet genom att dra i fliken som bilden visar.

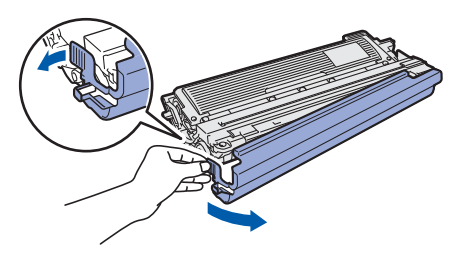

#### 🖉 Obs

Ta inte på förpackningsfilmens yta. Det kan finnas tonerpulver på den som kan fläcka ned din hud eller dina kläder.

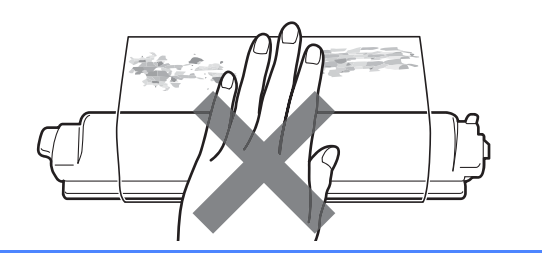

# **VIKTIGT**

RÖR INTE trummans yta för att undvika kvalitetsproblem på utskrifterna.

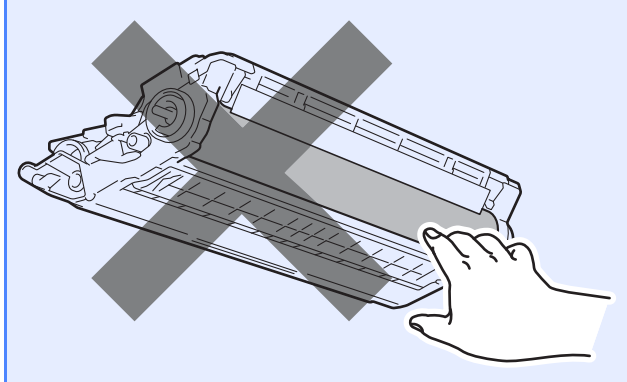

Skjut in alla fyra trummorna och tonerkassetterna i maskinen som bilden visar. Kontrollera att du sätter i rätt tonerkassett på rätt plats enligt etiketten på maskinen.

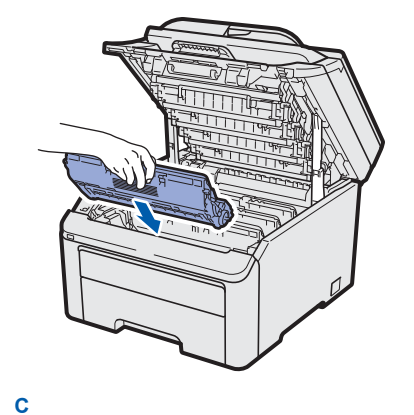

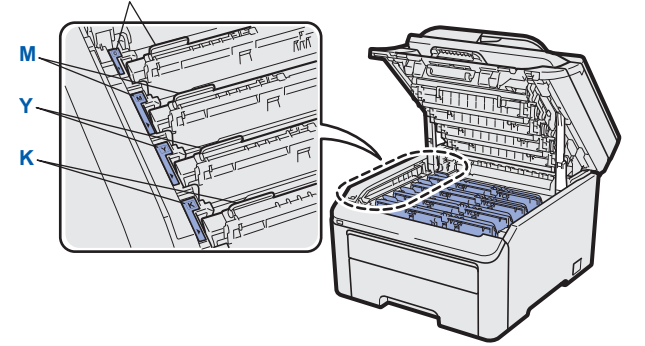

- C Cyan Y Gul M - Magenta K - Svart
- d Stä

Stäng maskinens övre lucka.

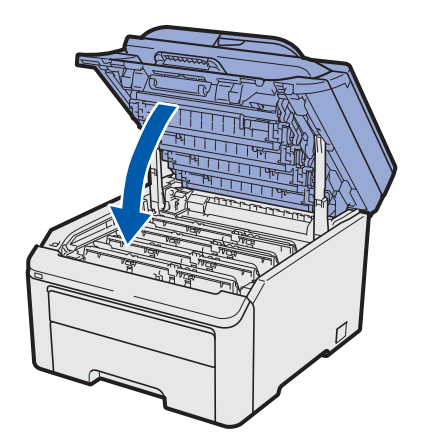

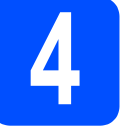

## Fyll på papper i papperskassetten

Dra ut papperskassetten helt och hållet från maskinen.

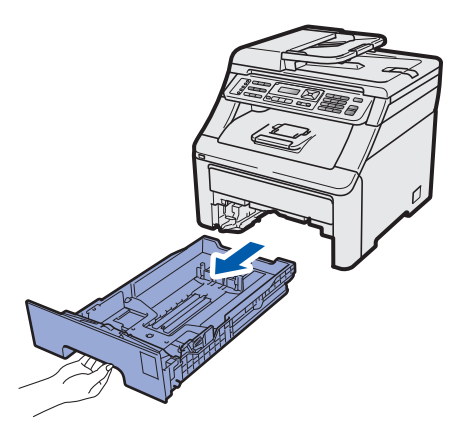

Samtidigt som du trycker på den gröna pappersfrigöringsspaken 1, skjut pappersguiderna så att de passar pappersformatet som du placerar i kassetten. Kontrollera att guiderna sitter ordentligt i spåren.

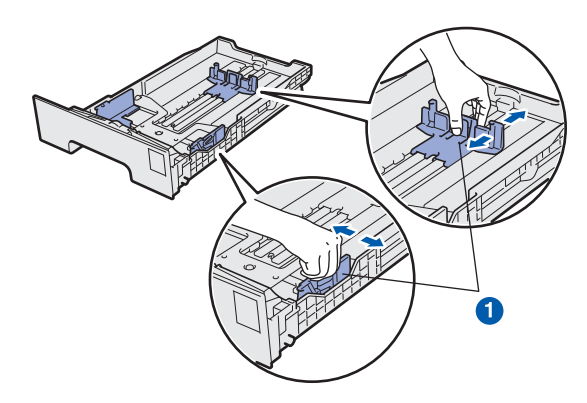

Om du luftar pappersarken väl minskar du risken för pappersstopp i maskinen.

С

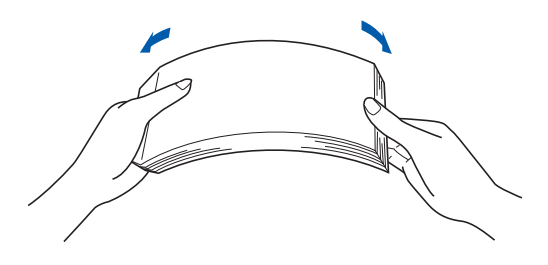

- d
- Lägg i papper i kassetten och kontrollera att papperet är under markeringen för maximal arkhöjd 1. Utskriftssidan måste vara nedåt.

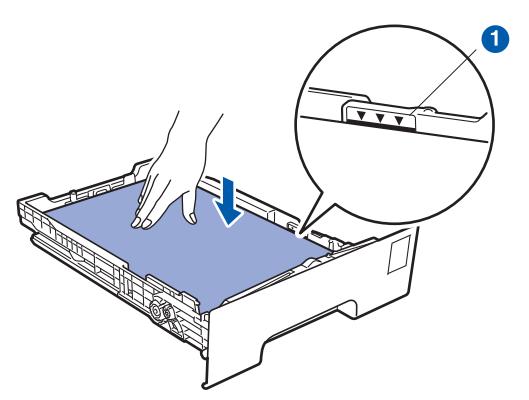

#### 

Kontrollera att pappersguiderna vidrör papperets sidor så att det matas korrekt.

Skjut in papperskassetten ordentlig i maskinen.
 Kontrollera att den är insatt helt och hållet i maskinen.

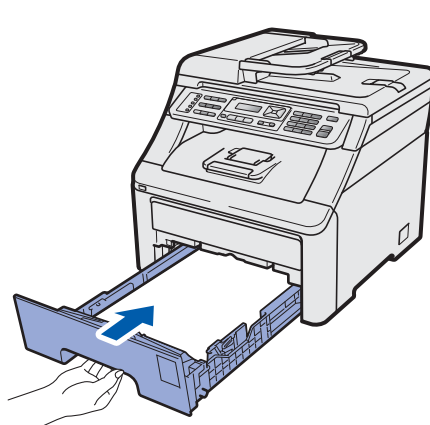

**f** Vik ut stödfliken **1** för att förhindra att papperet glider av utmatningsfacket.

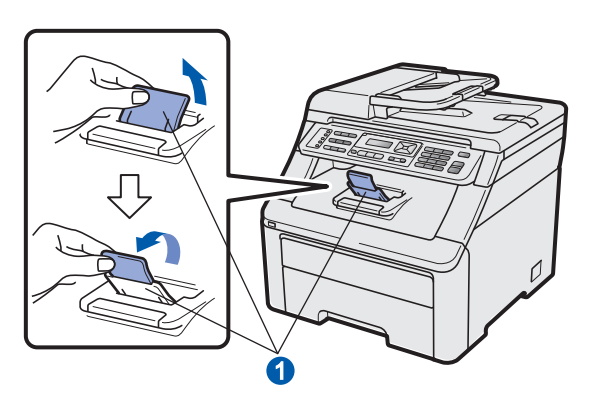

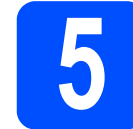

# Anslut nätkabeln och telefonsladden

#### 

Anslut INTE gränssnittskabeln ännu.

Kontrollera att maskinens strömbrytare är frånslagen. Anslut nätkabeln till maskinen.

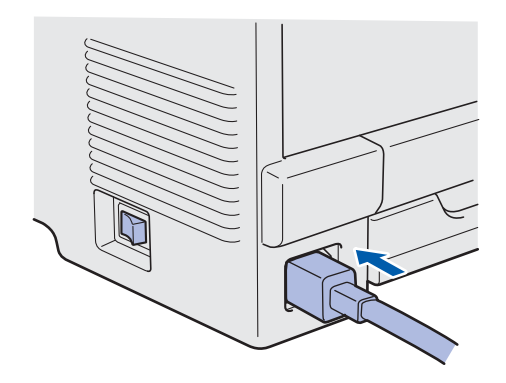

b

Sätt i nätkabeln i strömuttaget. Slå på strömbrytaren.

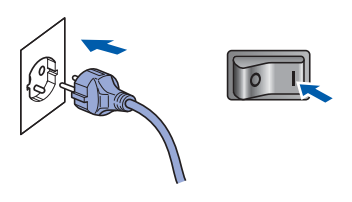

C Anslut telefonsladden. Anslut den ena änden av telefonsladden till uttaget på maskinen märkt LINE och den andra änden till ett telefonuttag.

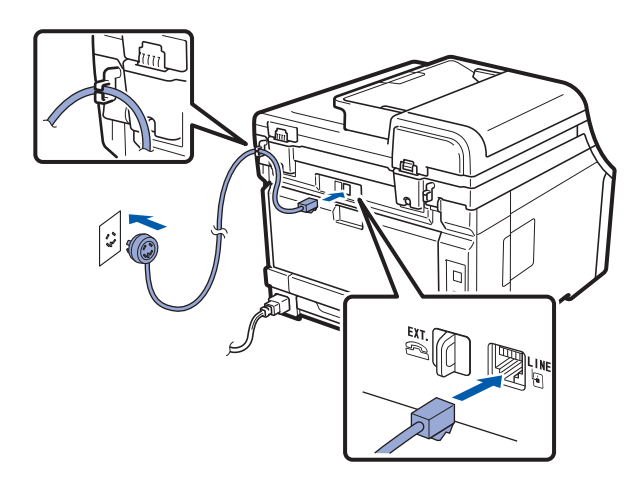

#### 

Telefonsladden får BARA anslutas till uttaget märkt LINE på maskinen.

### **VARNING**

Maskinen måste vara jordad med en jordad kontakt.

Eftersom maskinen jordas via nätkabeln kan du skydda dig mot eventuella riskfyllda elektriska tillstånd på telefonlinjen genom att ha nätkabeln kopplad till maskinen när du kopplar den till telefonlinjen. Du kan även skydda dig själv när du vill flytta maskinen genom att koppla från telefonlinjen först och sedan nätkabeln.

#### 🖉 Obs

Om en sidoapparat används på telefonlinjen ska du ansluta apparaten enligt anvisningarna nedan.

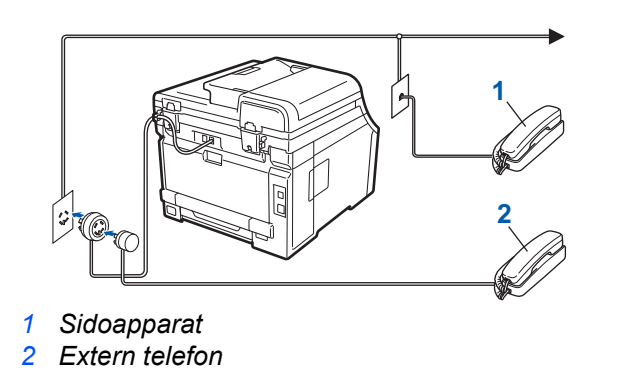

#### 🖉 Obs

Om en extern telefonsvarare används på telefonlinjen ska du ansluta telefonsvararen enligt beskrivningen nedan.

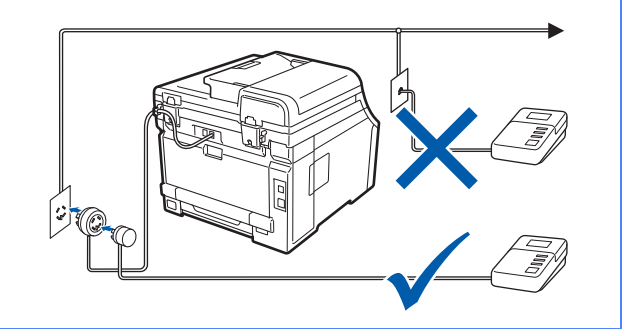

Ställ in svarsläget på Ext: Tel/Tsv om du använder en extern telefonsvarare. Se Välj ett svarsläge på sidan 7. För mer information, se Ansluta en extern telefonsvarare (TSV) i kapitel 7 i bruksanvisningen.

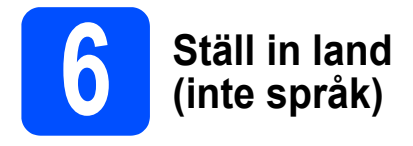

Du måste ställa in landet så att maskinen fungerar som den ska med de lokala kommunikationslinjerna i respektive land.

a Kontrollera att strömmen är påslagen genom att ansluta nätkabeln och slå på strömbrytaren. Tryck på OK.

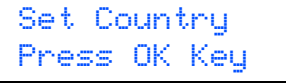

b Tryck på ▲ eller V för att välja ditt land (Norge, Sverige, Suomi, Danmark eller Others).

> Sverige Select **▲▼** or OK

- С Tryck på OK när ditt land visas på LCDskärmen.
- d På LCD-skärmen får du en uppmaning om att kontrollera landet igen.

Sverige? 1.Ja 2.Nej

- e Gör något av följande:
  - Om LCD-skärmen visar rätt land, tryck på 1 för att gå till nästa steg f.
  - Tryck på 2 för att gå tillbaka till steg b för att välja landet igen.
- Efter att LCD-skärmen visar Accepterat i två sekunder visar den Var god vänta.

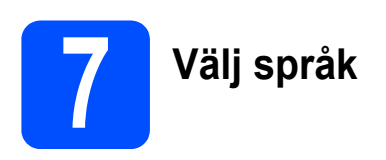

Du kan ändra språket på LCD-skärmen till Svenska, English, Norsk, Dansk eller Suomi.

а Tryck på Menu, 0, 0.

> Grundinställn. 0.Lokalt språk

- b Tryck på ▲ eller V för att välja ditt språk. Tryck på OK.
- С Tryck på Stop/Exit.

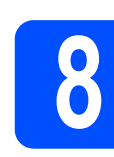

# Välj ett svarsläge

Det finns fyra svarslägen: Endast fax, Fax/Tel, Manuell och Ext: Tel/Tsv.

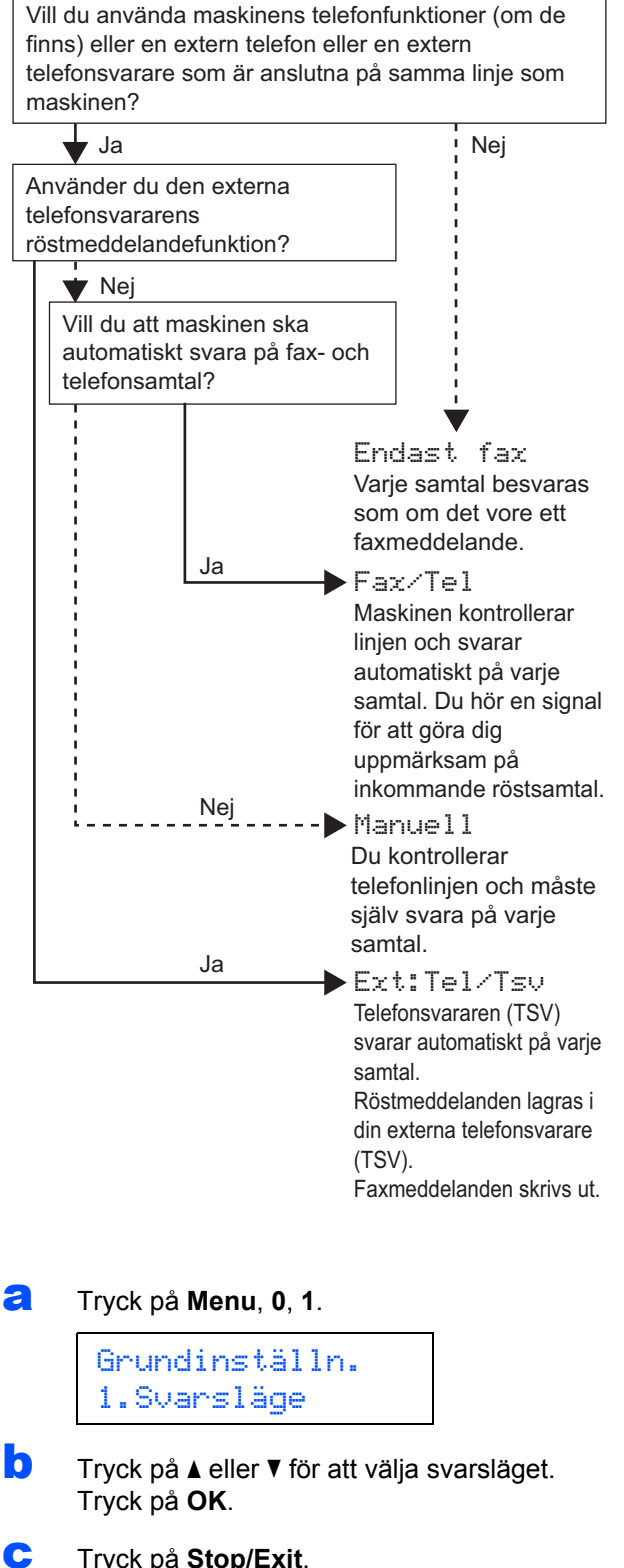

Tryck på Stop/Exit.

För mer information, se Ta emot fax i kapitel 6 i bruksanvisningen.

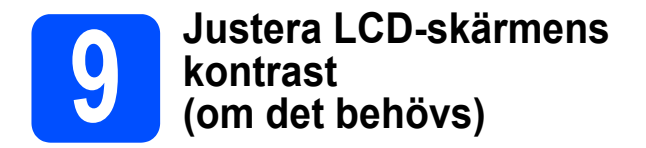

Om du har svårt att se vad som står på LCD-skärmen kan du ändra kontrastinställningen.

#### **a** Tryck på **Menu**, **1**, **6**.

Allmän inställ 6.LCD kontrast

Tryck på ▲ för att öka kontrasten.
 —ELLER—
 Tryck på ▼ för att minska kontrasten.
 Tryck på OK.

C Tryck på Stop/Exit.

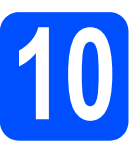

# Ställa in datum och tid

Maskinen visar tiden och om du ställer in Fax-ID läggs datum och tid till varje fax som du sänder.

- **a** Tryck på **Menu**, **0**, **2**.
- Ange de två sista siffrorna i årtalet med de kombinerade siffer- och bokstavsknapparna och tryck sedan på OK.

Datum och tid År:2009

(skriv t.ex. **0 9** för 2009.)

C Ange de två siffrorna för månaden med de kombinerade siffer- och bokstavsknapparna och tryck sedan på OK.

> Datum och tid Månad:03

(skriv t.ex 0, 3 för mars.)

Ange de två siffrorna för dagen med de kombinerade siffer- och bokstavsknapparna och tryck sedan på OK.

> Datum och tid Dag:25

(skriv t.ex. 2, 5.)

Ange tiden i 24-timmarsformat med de kombinerade siffer- och bokstavsknapparna och tryck sedan på OK.

> Datum och tid Tid:15:25

(skriv t.ex. **1 5**, **2 5** för 15:25)

Tryck på Stop/Exit.

f

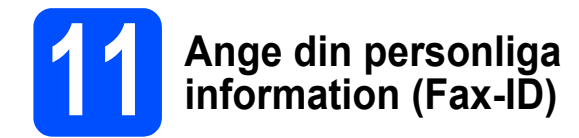

Du bör ställa in maskinen så att den skriver ditt namn och faxnummer på alla sidor som sänds.

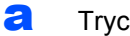

b

Tryck på Menu, 0, 3.

Ange ditt faxnummer (högst 20 siffror) med knappsatsen och tryck på OK.

| F | ax-ID |  |
|---|-------|--|
| F | ax:   |  |

С Ange ditt telefonnummer (högst 20 siffror) med de kombinerade siffer- och bokstavsknapparna och tryck sedan på OK. Om ditt telefonnummer och faxnummer är desamma, ange samma nummer igen.

| Fax- | ID |
|------|----|
| Tel: |    |

d Använd de kombinerade siffer- och bokstavsknapparna för att skriva ditt namn (upp till 20 tecken) och tryck sedan på OK.

> Fax-ID Namn:

#### 🖉 Obs

- Skriv ditt namn med hjälp av listan nedan.
- Om du vill skriva en bokstav som finns på ٠ samma knapp som det sista tecknet, tryck på ► för att flytta markören till höger.
- Om du skrivit fel bokstav och vill ändra den, ٠ tryck på ◀ eller ► för att flytta markören till den felaktiga bokstaven och tryck på Clear/Back.

| Tryck på<br>knappen | En<br>gång | Två<br>gånger | Tre<br>gånger | Fyra<br>gånger | Fem<br>gånger |
|---------------------|------------|---------------|---------------|----------------|---------------|
| 2                   | А          | В             | С             | 2              | А             |
| 3                   | D          | E             | F             | 3              | D             |
| 4                   | G          | Н             | I             | 4              | G             |
| 5                   | J          | К             | L             | 5              | J             |
| 6                   | М          | N             | 0             | 6              | М             |
| 7                   | Р          | Q             | R             | S              | 7             |
| 8                   | Т          | U             | V             | 8              | Т             |
| 9                   | W          | Х             | Y             | Z              | 9             |

### 🖉 Obs

Tryck på **0** för att skriva Ä Ë Ö Ü Æ Ø Å Ñ 0.

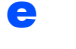

## Tryck på Stop/Exit.

### 🖉 Obs

Om du gör fel och vill börja om ska du trycka på Stop/Exit och gå tillbaka till steg a.

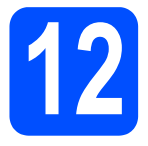

# Faxöverföringsrapport

Brother-maskinen har en funktion för överföringsrapporter som kan användas när du vill kontrollera om ett faxmeddelande har sänts. Rapporten visar mottagarens namn eller faxnummer, datum, klockslag, överföringens tidslängd, antal sidor som sänts samt om överföringen lyckades eller ej. Om du vill använda funktionen för

faxöverföringsrapporter, se kapitel 11 Skriva ut rapporter i bruksanvisningen.

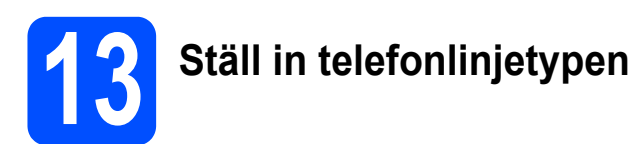

Om du ansluter maskinen till en linje som har en telefonväxel (PABX/PBX) eller ISDN för att sända och ta emot faxmeddelanden, måste du även ändra telefonlinjetypen genom att utföra följande åtgärder.

#### Tryck på Menu, 0, 5.

Grundinställn. 5.Välj linjetyp

Tryck på ▲ eller ▼ för att välja Telefonväxel, ISDN eller Normal. Tryck på OK.

Gör något av följande:

- Om du väljer ISDN eller Normal, gå till steg f.
- Om du väljer Telefonväxel, gå till steg c.

#### Gör något av följande:

- Om du vill ändra det aktuella prefixnumret, tryck på 1 och gå till steg d.
- Om du inte vill ändra det aktuella prefixnumret, tryck på 2 och gå till steg f.

Standardinställningen är "!". När du trycker på **Tel/R**, visas "!" på LCD-skärmen.

Ange prefixnumret (upp till 5 siffror) med de kombinerade siffer- och bokstavsknapparna och tryck sedan på **OK**.

### 🖉 Obs

d

Du kan använda siffrorna 0 till 9, #, \*och !. (Tryck på **Tel/R** för att visa "!".)

Du kan inte använda ! med några andra siffror eller tecken.

Om ditt telefonsystem kräver en "timed break recall", tryck på **Tel/R** för att ange avbrottet.

Cryck på ▲ eller ▼ för att välja På eller Alltid och tryck på OK.

#### 🖉 Obs

- Om du väljer På, och trycker på Tel/R (skärmen visar "!") får du tillgång till en utgående linje.
- Om du väljer Alltid, får du tillgång till utgående linje utan att trycka på **Tel/R**.

Tryck på Stop/Exit.

### 🖉 Obs

#### Telefonväxel och överföring

Maskinen är inledningsvis inställd på Normal, som gör att maskinen kopplas in på det allmänna telefonnätet. Flera kontor använder dock ett centralt telefonsystem eller automatisk telefonväxel (PABX). Din maskin kan kopplas till de flesta telefonväxelsystem PABX (PBX). Maskinens återuppringningsfunktion har endast stöd för "timed break recall" (TBR). TBR fungerar med de flesta telefonväxelsystem PABX (PBX) så att du kan öppna en utgående linje eller koppla samtal till en annan anknytning. Funktionen fungerar när du trycker på **Tel/R**.

<sup>🖉</sup> Obs

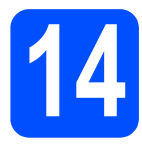

# Automatisk sommartid

Du kan ställa in maskinen att automatiskt växla till sommartid. Den återställer sig själv framåt en timme på våren och en timme bakåt på hösten.

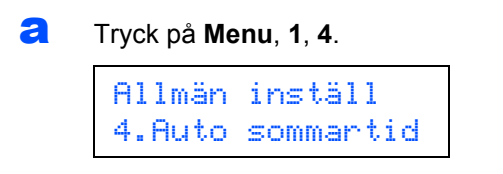

D Tryck på ▲ eller ▼ för att välja På (eller Av). Tryck på OK.

C Tryck på Stop/Exit.

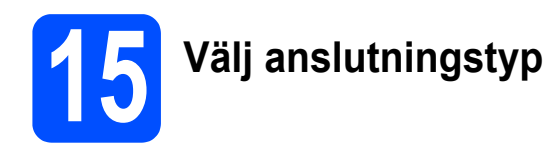

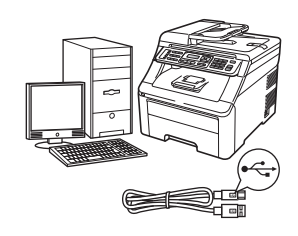

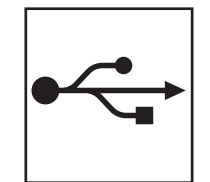

# För användare av USB-gränssnitt

Windows<sup>®</sup>, gå till sidan 14 Macintosh, gå till sidan 18

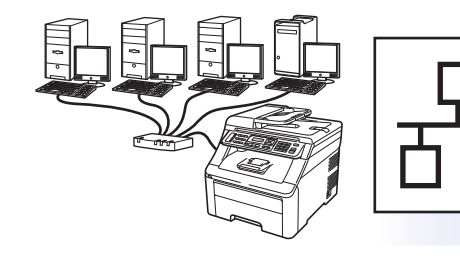

# För trådbundna nätverk

Windows<sup>®</sup>, gå till sidan 20 Macintosh, gå till sidan 25

🖉 Obs

För Windows Server<sup>®</sup> 2003/2008, se bruksanvisning för nätverksanvändare på cd-skivan.

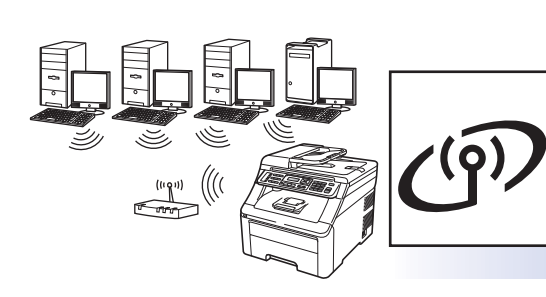

# För trådlösa nätverk

Windows<sup>®</sup> och Macintosh, gå till sidan 27

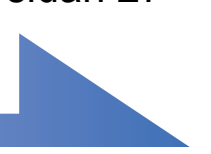

Macintosh Windows<sup>®</sup> Macintosh Windows<sup>®</sup> Macintosh B Trådbundet nätverk Trådlöst nätverk

Windows®

USB

## För användare av USB-gränssnitt (Windows<sup>®</sup> 2000 Professional/XP/XP Professional x64 Edition/ Windows Vista<sup>®</sup>/Windows<sup>®</sup> 7)

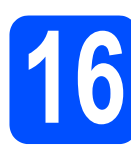

## Innan du installerar

Kontrollera att datorn är PÅ och att du har loggat in med administratörsrättigheter.

**USB** 

#### 

- Anslut INTE USB-kabeln ännu.
- Stäng eventuella program som körs.
- Kontrollera att inte något USB-minne är isatt i maskinen.
- Skärmarna som visas kan variera beroende på operativsystemet.
- Den medföljande cd-skivan inkluderar ScanSoft™ PaperPort™ 11SE. Programmet har stöd för Windows<sup>®</sup> 2000 (SP4 eller senare), XP (SP2 eller senare), XP Professional x64 Edition och Windows Vista<sup>®</sup> och Windows<sup>®</sup> 7. Uppdatera till

Windows<sup>®</sup> senaste servicepack innan du installerar programsviten MFL-Pro.

Slå av och dra ur kabeln ur vägguttaget och ta bort anslutningen till datorn om du redan har anslutit en gränssnittskabel.

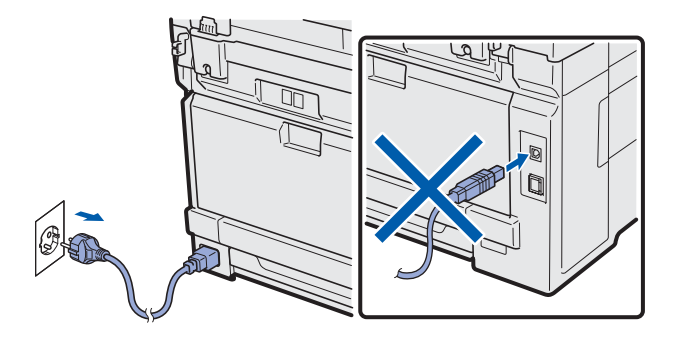

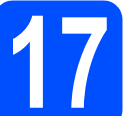

## Installera programsviten MFL-Pro

Sätt i den medföljande cd-skivan i cd-läsaren. Om skärmen med modellnamn visas klickar du på maskinens modellnamn. Om språkskärmen visas väljer du önskat språk.

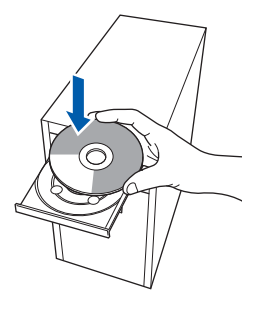

## 🖉 Obs

Om cd-menyn inte visas automatiskt, gå till **Den** här datorn (Dator), dubbelklicka på cd-ikonen och dubbelklicka sedan-på **Start.exe**.

Cd-skivans huvudmeny öppnas. Klicka på Inledande installation.

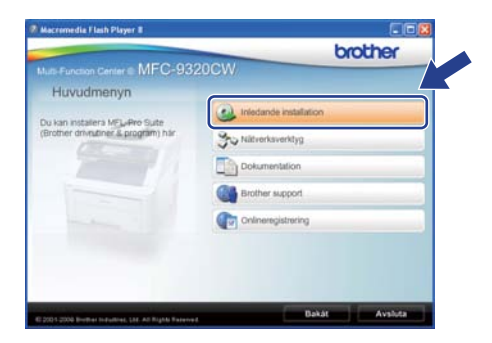

C Klicka på Installera MFL-Pro Suite.

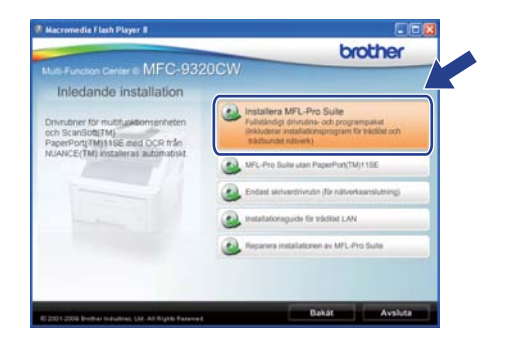

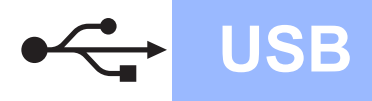

# Windows<sup>®</sup>

### 🖉 Obs

- Om installationen inte fortsätter automatiskt öppnar du huvudmenyn igen genom att ta ut cd-skivan och sätta in den igen, eller genom att dubbelklicka på programmet Start.exe från rotkatalogen och sedan fortsätta från steg c för att installera programsviten MFL-Pro.
- Klicka på Tillåt eller Ja när skärmen Kontroll av användarkonto visas i Windows Vista<sup>®</sup> eller Windows<sup>®</sup> 7.
- När ScanSoft™ PaperPort™ 11SE:s fönster Licensavtal visas, klicka på Ja om du godkänner programvarans Licensavtal.

| PaperPort(TM) 11SE                                                                                                    |
|----------------------------------------------------------------------------------------------------|
| Licensavtal                                                                                                    |
| Läs noggrant igenom följande licensavtal.                                                                                                    |
| Tryck på PgDn för att visa resten av avtalet.                                                                                                    |
| Nuance Communications, Inc.                                                                                                    |
| Licensavtal för slutanvändare                                                                                                    |
| Programvasen och materialet som omfattar av det här avtatet är locenterade, inte säda,<br>och för mdat användar entgär villkoren i det här lacensvarket. Lär igenom avtatet<br>noggaret. Na där händtar, instäterik, ofteraler aller avvänder oppgarvansen på härjd annat<br>sätt gördnärret da samidigt villkoren i avtatet. Om där tils gördnärret alle vilkor i avtatet<br>tils da unter hännat, instäten. Könger elle använda pogarvansen på härjd annat sätt oppgarvansen på härjd annat sätt oppgarvansen på härjd annä härjd annä härjd annä härj |
| Accepters du alla vilkoren i overstående licenseta?" On du viljes Nej komme<br>instalakonprogrammet at stangas. On du vil instaless "Popel Port (M 1162" måst viljes<br>do optiers du har virlaut.                                                                                                    |
|                                                                                                    |

- Installationen av ScanSoft™ PaperPort™ 11SE startar automatiskt och följs av installationen av programsviten MFL-Pro.
- När Brothers programsvit MFL-Pros fönster för programvarans Licensavtal visas, klicka på Ja om du accepterar programvarans Licensavtal.

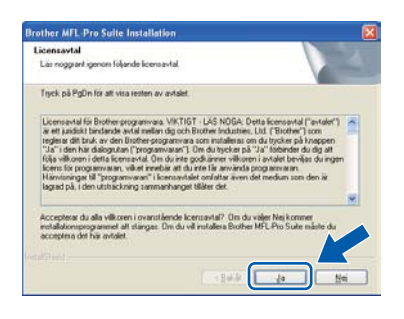

**9** Välj **Lokal anslutning** och klicka sedan på **Nästa**. Installationen fortsätter.

| Anslutningstyp                                               | 1 4            |
|--------------------------------------------------------------|----------------|
| Valj anslutningstyp för den enhet som du vill installera och | kācka pā Nāsta |
| Lotal ansistring (USB)     Arpassed instalation              |                |
| O Natverksanskitning via kabel (Ethemet)                     | (C))           |
| Arpamad initialation                                         |                |
| O Trådicis nähverk zanskutning                               | 6 1 3          |
| E Arganist instalation                                       | ( ) »          |
|                                                              |                |

## 🖉 Obs

i

Om du vill installera PS-drivrutinen (Brothers BR-Script-drivrutin), välj **Anpassad installation** och följ sedan instruktionerna på skärmen. När skärmen **Välj funktioner** visas, klicka på **PS skrivardrivrutin** och fortsätt sedan att följa instruktionerna på skärmen.

Om du inte vill övervaka maskinstatusen och felmeddelanden från din dator, avmarkera Aktivera Statusövervakning och klicka sedan på Nästa.

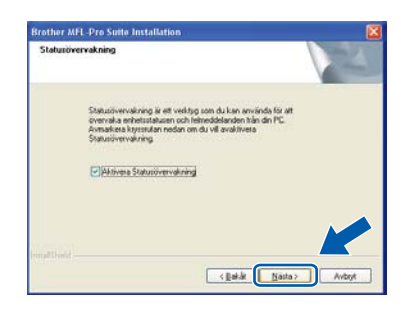

Gå till nästa steg när den här skärmen visas.

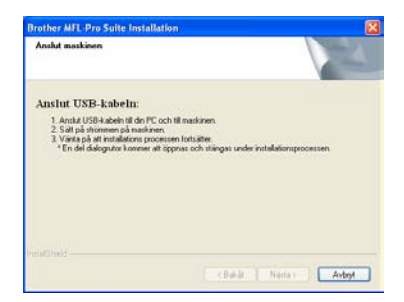

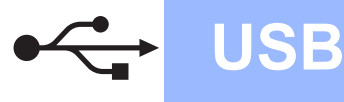

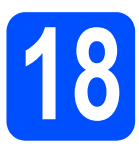

# Anslut USB-kabeln

#### 

- Anslut INTE maskinen till en USB-port på ett tangentbord eller en USB-hubb utan strömförsörjning.
- Vi rekommenderar att du ansluter maskinen direkt till datorn.

**a** Ta bort etiketten som täcker USB-porten.

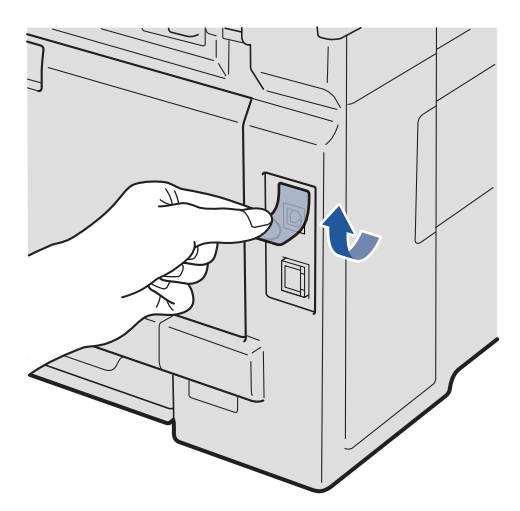

Anslut USB-kabeln till USB-anslutningen på maskinen som är märkt med symbolen — Anslut sedan kabeln till datorn.

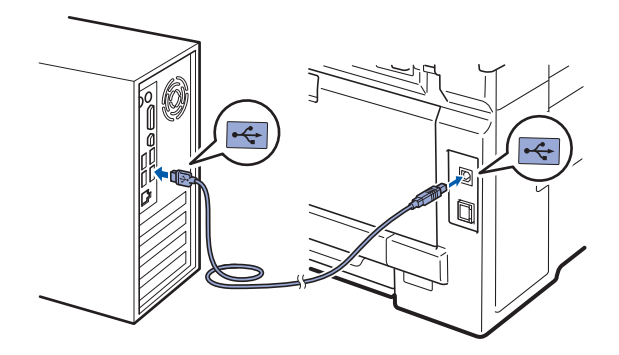

# 19

# Anslut nätkabeln

- a
  - Sätt i nätkabeln i strömuttaget. Slå på strömbrytaren.

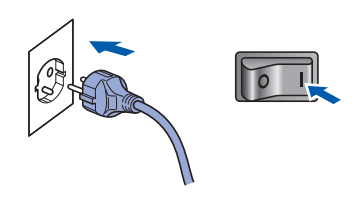

Installationen fortsätter automatiskt. Installationsskärmarna visas en efter en.

#### 

Stäng INTE några skärmar under installationen. Det kan ta några sekunder innan skärmarna visas.

#### 🖉 Obs

I Windows Vista<sup>®</sup> och Windows<sup>®</sup> 7 ska du avsluta installationen på rätt sätt genom att markera kryssrutan och sedan klicka på **Installera** när den här skärmen visas.

| • Windows-säkerhet                                                                                          | ×                                        |
|----------------------------------------------------------------------------------------------------|------------------------------------------|
| Vill du installera den här programvaran?                                                                    |                                          |
| Namn: Brother Skrivare<br>Utgivare: Brother Industries, Itd.                                                |                                          |
| Lita alltid på programvara från Brother Industries,<br>ltd.                                                 | Installera Installera inte               |
| Installera bara drivrutiner från utgivare som du litar på<br>programvaror som det är säkert att installera? | . <u>Hur bestämmer jag mig för vilka</u> |

När skärmen Onlineregistrering visas, gör ditt val och följ instruktionerna på skärmen. När du har avslutat registreringsprocessen, stäng din webbläsare för att återgå till detta fönster. Klicka sedan på Nästa.

| Dräneregistrering                                                                                         |                                                                                                    |  |
|----------------------------------------------------------------------------------------------------|----------------------------------------------------------------------------------------------------|--|
| Välj det företag du vill registrera o<br>att registrera enheten och Nuare<br>115E: Käcka på "Nästa" om du | dig hos och klicka på knappen "Nästa". Valj Brother för<br>ce(TM) för att registers programwaran PaperPort(TM)<br>väl vänta sed registeringen. |  |
|                                                                                                    |                                                                                                    |  |
|                                                                                                    |                                                                                                    |  |
| Ekother                                                                                                   |                                                                                                    |  |
| Eliother<br>Nuence(Th                                                                                     |                                                                                                    |  |

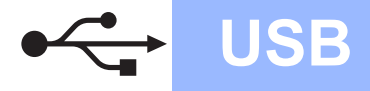

# Windows<sup>®</sup>

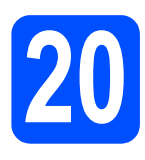

# Slutför och starta om

a Klicka på Slutför och starta om datorn. När du startat om datorn måste du vara inloggad med administratörsrättigheter.

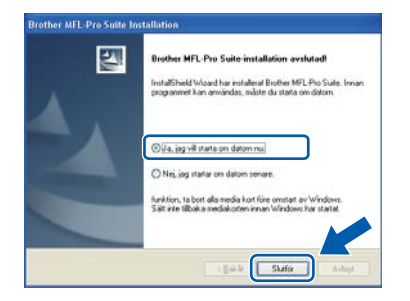

#### 🖉 Obs

Om ett felmeddelande visas när programvaran installeras ska du köra **Installationsdiagnostik** som finns under Start/Alla program/Brother/ MFC-XXXX (där MFC-XXXX står för modellnamnet).

b Om den här skärmen visas väljer du inställningen för uppdatering av inbyggd programvara och klickar på OK.

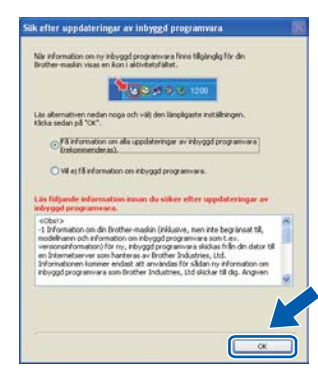

## 🖉 Obs

Internetåtkomst krävs för att den inbyggda programvaran (firmware) ska kunna uppgraderas.

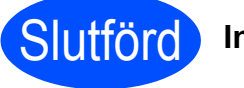

# Slutförd Installationen är klar.

### Obs

Skrivardrivrutinen XML Paper Specification Det är bäst att använda drivrutinen XML Paper

Specification för Windows Vista<sup>®</sup> och Windows<sup>®</sup> 7 vid utskrift från program som använder XML Paper Specification-dokument. Ladda ned den senaste drivrutinen från Brother Solutions Center http://solutions.brother.com/.

## För användare av USB-gränssnitt (Mac OS X 10.3.9 eller senare)

**USB** 

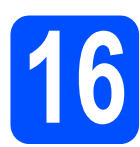

# Innan du installerar

Kontrollera att maskinen och att Macintoshdatorn är PÅ. Du måste logga in med ett konto som har administratörsrättigheter.

#### 

- De senaste drivrutinerna samt information om den version av Mac OS X du använder finns på <u>http://solutions.brother.com/</u>.
- Kontrollera att inte något USB-minne är isatt i maskinen.

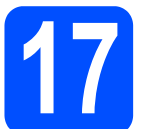

## Anslut USB-kabeln

#### 

- Anslut INTE maskinen till en USB-port på ett tangentbord eller en USB-hubb utan strömförsörjning.
- Vi rekommenderar att du ansluter maskinen direkt till Macintosh-datorn.
- **a** Ta bort etiketten som täcker USB-porten.

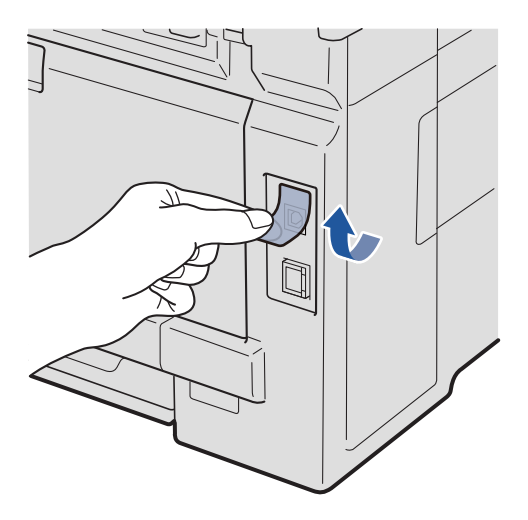

Anslut USB-kabeln till USB-anslutningen på maskinen som är märkt med symbolen <del>••••</del>. Anslut sedan kabeln till datorn.

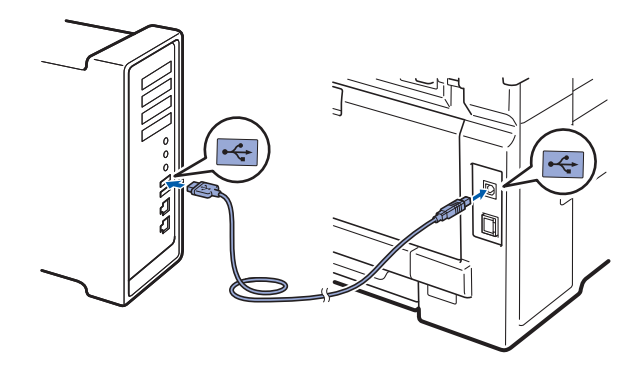

18

### Installera programsviten MFL-Pro

**a** Sätt i den medföljande cd-skivan i cd-läsaren.

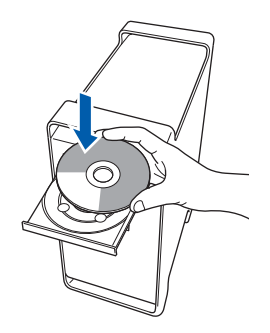

Dubbelklicka på Start Here OSX för att installera.

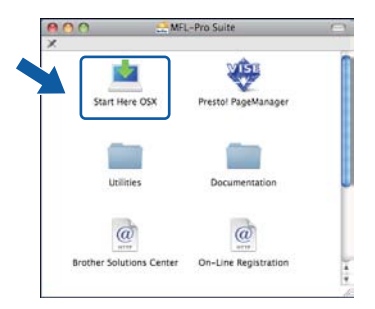

### 🖉 Obs

Vänligen se bruksanvisning för programanvändare på cd-skivan om du vill installera PS-drivrutinen. (Brothers BR-Scriptdrivrutin)

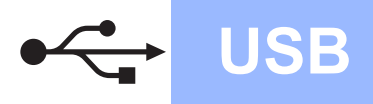

C Välj Lokal anslutning och klicka sedan på Nästa. Följ instruktionerna på skärmen.

| Brother MFL Pro Suite In                                     | stallation       |
|--------------------------------------------------------------|------------------|
| Anslutningstyp                                               | ((( G)           |
| Valj anslutningstyp för den enhet som du vill installera och | klicka på Nästa. |
| Lokal anslutning (USB)                                       |                  |
| O Natverksanslutning via kabel (Bhernet)                     |                  |
| C Triddits nativerksanslutning                               | @                |
|                                                              | Nästa > Avbryt   |

### 🖉 Obs

Ha tålamod, det tar några sekunder innan programmet har installerats. (endast Mac OS X 10.3.9) Slutför installationen genom att klicka på **Starta om**.

Brother-programvaran söker efter Brotherenheter.

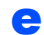

Markera maskinen i listan och klicka på OK.

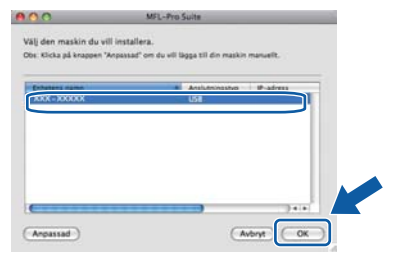

**f** När den här skärmen visas, klicka på **OK**.

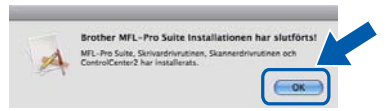

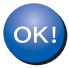

Installationen av programsviten MFL-Pro är klar. Gå till steg **19** på sidan 19.

# Installera Presto! PageManager

När Presto! PageManager är installerat, läggs en OCR-funktion till i Brother ControlCenter2. Det är enkelt att skanna, dela och organisera foton och dokument med Presto! PageManager.

Dubbelklicka på Presto! PageManager och följ instruktionerna på skärmen.

| <u>k</u>       |                     | 10 |
|----------------|---------------------|----|
| Start Here OSX | Prestol PageManager |    |
|                |                     |    |
| Utilities      | Documentation       | 4  |
| a              | a                   |    |
| <u>u</u>       | 0770                |    |

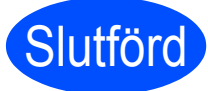

Installationen är klar.

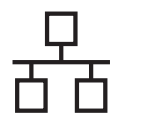

## För användare av trådbundet nätverk (Windows<sup>®</sup> 2000 Professional/XP/XP Professional x64 Edition/ Windows Vista<sup>®</sup>/Windows<sup>®</sup> 7)

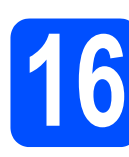

# Innan du installerar

Kontrollera att datorn är PÅ och att du har loggat in med administratörsrättigheter.

#### 

- Stäng eventuella program som körs.
- Kontrollera att inte något USB-minne är isatt i maskinen.
- Skärmarna som visas kan variera beroende på operativsystemet.
- Den medföljande cd-skivan inkluderar ScanSoft™ PaperPort™ 11SE. Programmet har stöd för Windows<sup>®</sup> 2000 (SP4 eller senare), XP (SP2 eller senare), XP Professional x64 Edition och Windows Vista<sup>®</sup> och Windows<sup>®</sup> 7. Uppdatera till Windows<sup>®</sup> senaste servicepack innan du

installerar programsviten MFL-Pro.

# VIKTIGT

Se till att alla brandväggsprogram (förutom Windows<sup>®</sup>-brandväggen), antispyware- och antivirusprogram är avaktiverade under installationen.

b

Dra ur maskinens kontakt från vägguttaget.

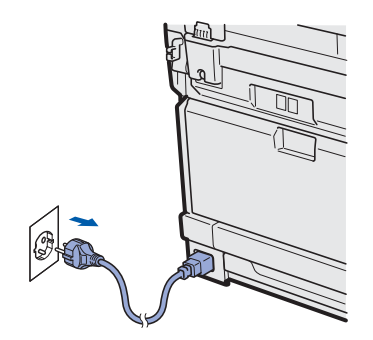

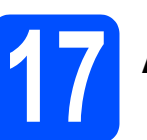

# Anslut nätverkskabeln

Anslut nätverksgränssnittskabeln till nätverksuttaget märkt med en B-symbol och anslut den sedan till en ledig port i din hubb eller switch.

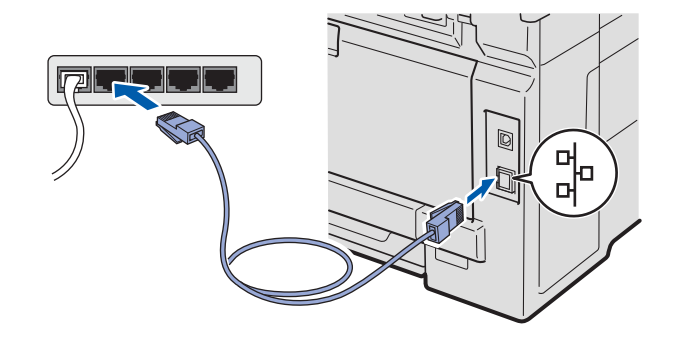

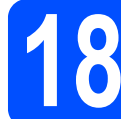

# Anslut nätkabeln

Sätt i nätkabeln i strömuttaget. Slå på strömbrytaren.

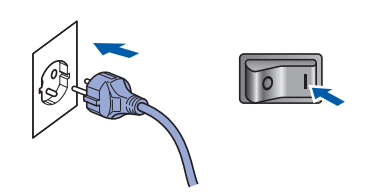

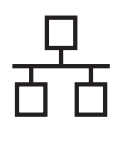

# Trådbundet nätverk

# Windows<sup>®</sup>

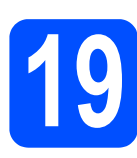

## Installera programsviten MFL-Pro

Sätt i den medföljande cd-skivan i cd-läsaren. Om skärmen med modellnamn visas klickar du på maskinens modellnamn. Om språkskärmen visas väljer du önskat språk.

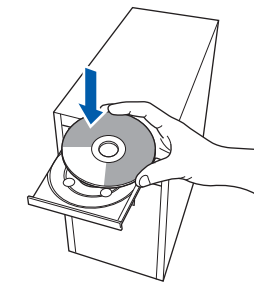

### 🖉 Obs

Om cd-menyn inte visas automatiskt, gå till **Den** här datorn (Dator), dubbelklicka på cd-ikonen och dubbelklicka sedan-på **Start.exe**.

Cd-skivans huvudmeny öppnas. Klicka på Inledande installation.

| MEC 02                             | brother                   |
|------------------------------------|---------------------------|
| Hussidmenvin                       |                           |
| Las instalian UC das Cute          | () Inledande installation |
| arother drivinginer & program) har | Sto Niltverkaverktyg      |
|                                    | Dokumentation             |
|                                    | Brother support           |
|                                    | Onlineregistrering        |

C Klicka på Installera MFL-Pro Suite.

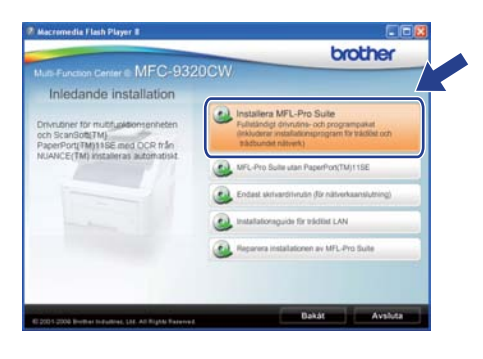

#### 🖉 Obs

f

- Om installationen inte fortsätter automatiskt öppnar du huvudmenyn igen genom att ta ut cd-skivan och sätta in den igen, eller genom att dubbelklicka på programmet Start.exe från rotkatalogen och sedan fortsätta från steg c för att installera programsviten MFL-Pro.
- Klicka på Tillåt eller Ja när skärmen Kontroll av användarkonto visas i Windows Vista<sup>®</sup> eller Windows<sup>®</sup> 7.
- När ScanSoft™ PaperPort™ 11SE:s fönster Licensavtal visas, klicka på Ja om du godkänner programvarans Licensavtal.

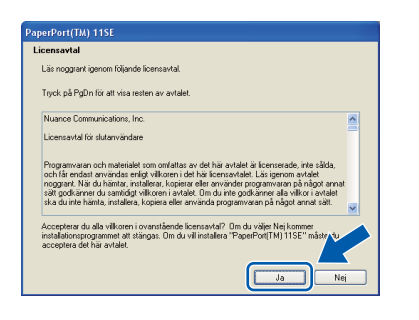

- Windows<sup>®</sup> Macintosh Trådbundet nätverk
- Installationen av ScanSoft™ PaperPort™ 11SE startar automatiskt och följs av installationen av programsviten MFL-Pro.
  - När Brothers programsvit MFL-Pros fönster för programvarans Licensavtal visas, klicka på Ja om du accepterar programvarans Licensavtal.

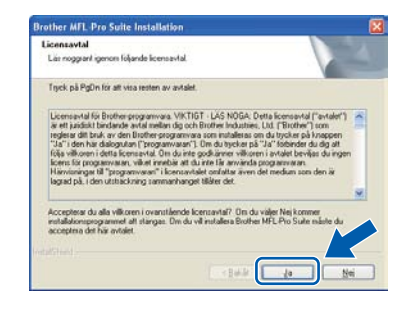

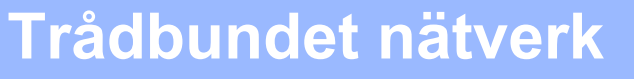

# Windows®

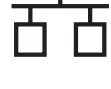

q

Välj **Nätverksanslutning via kabel** och klicka på **Nästa**.

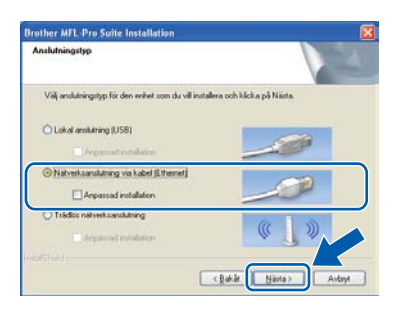

## 🖉 Obs

Om du vill installera PS-drivrutinen (Brothers BR-Script-drivrutin), välj **Anpassad installation** och följ sedan instruktionerna på skärmen. När skärmen **Välj funktioner** visas, klicka på **PS skrivardrivrutin** och fortsätt sedan att följa instruktionerna på skärmen.

För användare av Windows<sup>®</sup> XP SP2 eller senare/XP Professional x64 Edition/ Windows Vista<sup>®</sup>/Windows<sup>®</sup> 7: När denna skärm visas väljer du Ändra brandväggens portinställning för att aktivera nätverksanslutningen och fortsätt med installeringen. (rekommenderas) och klickar på Nästa.

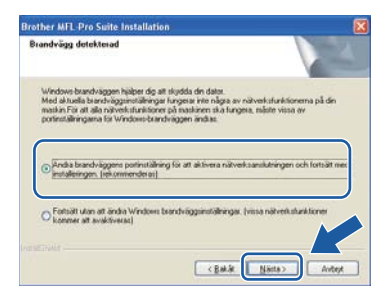

Om du inte använder Windows<sup>®</sup> brandvägg, se bruksanvisningen för din programvara för information om hur du lägger till följande nätverksportar.

- Lägg till UDP-port 54925 för nätverksskanning.
- Lägg till UDP-port 54926 för PCfaxmottagning över nätverket.
- Lägg till UDP-port 137 om du fortfarande har problem med nätverksanslutningen.

Om maskinen har konfigurerats för nätverket väljer du maskinen i listan och klickar på **Nästa**.

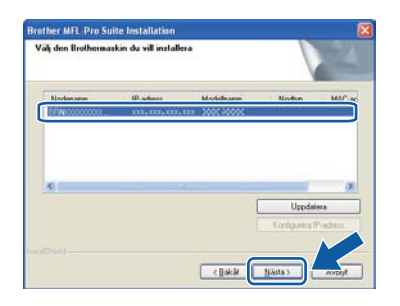

## 🖉 Obs

ī

- Du kan hitta din maskins IP-adress och nodnamnet genom att skriva ut nätverkskonfigurationslistan. Se Skriv ut nätverkskonfigurationslistan på sidan 46.
- Om maskinen inte hittas på nätverket visas följande skärm.

| Brother MFL-Pro Suite 🛛 🕅 |                                                                                                    |  |  |
|---------------------------|----------------------------------------------------------------------------------------------------|--|--|
| 2                         | Det gick inte att hitta n§gra enheter i nätverket<br>Kontrollera:                                                                                                    |  |  |
|                           | -Att enheten är påslagar.<br>-Nätverkslabeln är noggrant ansluten till enheten.<br>-Din dstor är ansluten till nätverket.<br>-Nätverksinställningarna har konfigurerats korrekt.<br>-Forandvägen på din dator är avaktivered.<br>(Hänvisa till datorns eller säkerhetsprogrammets leverantör för ytterligare information.) |  |  |
|                           | Vill du söka efter enheten igen?                                                                                                    |  |  |
|                           | la Nej                                                                                                    |  |  |
|                           |                                                                                                    |  |  |

Bekräfta nätverksinställningarna genom att följa anvisningarna på skärmen.

• Om maskinens IP-adress inte har konfigurerats för nätverket visas följande skärm.

| Brother | MFL-Pro Suite Installation 🛛                                    |
|---------|-----------------------------------------------------------------|
| 1       | Sök efter okonfigurerade enheter<br>Konfigurera IP-adress<br>OK |

Klicka på **OK** och sedan på **Konfigurera IP-adress**. Skriv in en IP-adress för maskinen som passar nätverket genom att följa anvisningarna på skärmen.

Om du inte vill övervaka maskinstatusen och felmeddelanden från din dator, avmarkera **Aktivera Statusövervakning** och klicka sedan på **Nästa**.

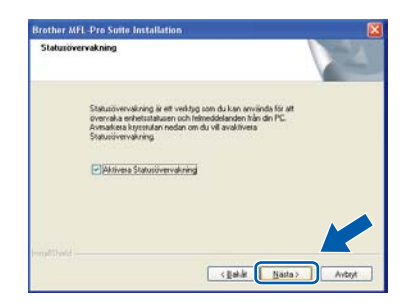

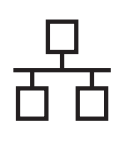

# Trådbundet nätverk

# Windows®

Installationen av Brother-drivrutinerna startar automatiskt. Skärmbilderna visas i tur och ordning.

#### 

Stäng INTE några skärmar under installationen. Det kan ta några sekunder innan skärmarna visas.

### 🖉 Obs

I Windows Vista<sup>®</sup> och Windows<sup>®</sup> 7 ska du avsluta installationen på rätt sätt genom att markera kryssrutan och sedan klicka på **Installera** när den här skärmen visas.

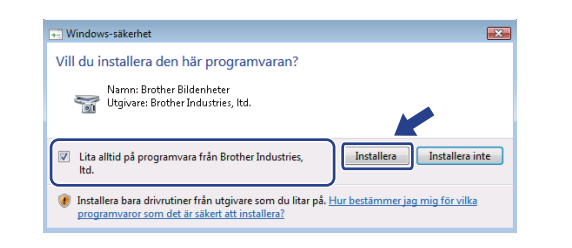

När skärmen **Onlineregistrering** visas, gör ditt val och följ instruktionerna på skärmen. När du har avslutat registreringsprocessen, stäng din webbläsare för att återgå till detta fönster. Klicka sedan på **Nästa**.

| Inlineregistrering                                                                             |                                                       |                                                  |                         |
|------------------------------------------------------------------------------------------------|-------------------------------------------------------|--------------------------------------------------|-------------------------|
| Val) det företag du vill registr<br>att segistera enheten och N<br>1155 Kink a och "Minter" om | era dig hos och klicka p<br>uance(TM) för all registe | a knappen "Nasta". Valj<br>na programvaran Papel | Brother for<br>Port(TM) |
| TIDE NICKADA NAMA ON                                                                           | i du ve verka ned roger                               | anga.                                            |                         |
| Enot                                                                                           | her                                                   |                                                  | 7                       |
| Nume                                                                                           | atter 1                                               |                                                  | N.                      |
| ei.u                                                                                           |                                                       |                                                  | $\sim$                  |
|                                                                                                |                                                       |                                                  |                         |

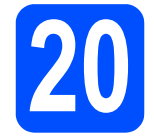

# Slutför och starta om

Klicka på Slutför och starta om datorn. Efter att du har startat om datorn måste du logga in med ett konto som har administratörsrättigheter.

| Brother MFL-Pro Suite | Installation                                                                                                    |
|-----------------------|----------------------------------------------------------------------------------------------------|
|                       | Brother MFL Pro Suite installation avriktadl<br>InstalSheid Waad har installand Bodies MSL Pio Suite. Innan<br>angainmeit kan amiandal, inslän du stalia on idäran. |
|                       | 💿 Jia, jag vill starta om datom mul                                                                                                    |
|                       | O Nej, jag statar on datom senare.                                                                                                    |
|                       | funktion, ta bort alla media kot foire omstat av Windows.<br>Sät inte tilbuka mediakoten innan Windows har stattat.                                                 |
|                       | Aubyr an Aubyr an Aubyr an Aubyr an Aubyr an Aubyr an Aubyr an Aubyr an Aubyr an Aubyr an Aubyr an Aubyr an Aub                                                     |

#### 🖉 Obs

Om ett felmeddelande visas när programvaran installeras ska du köra **Installationsdiagnostik** som finns under **Start/Alla program/Brother/ MFC-XXXX LAN** (där MFC-XXXX står för modellnamnet).

Om den här skärmen visas väljer du inställningen för uppdatering av inbyggd programvara och klickar på OK.

| Nær information om ny inbyggd programvara rinns tillgangig for din.<br>Brother-maskin visas en ikon i aktivitetsfällist.                                                                                                    |   |
|----------------------------------------------------------------------------------------------------|---|
| <b>100000 0 1000</b>                                                                                                    |   |
| Läs alternativen nedan noga och välj den lämpligaste inställningen.<br>Klicka sedan på "CK".                                                                                                    |   |
| F3 information on alla uppdateringar av inbyggd programvara<br>(rekommenderas).                                                                                                    |   |
| O Vill ej få information om inbyggd programvara.                                                                                                    |   |
| Läs füljande information innan du silker efter uppdateringar av<br>inbyggd programvara.                                                                                                    |   |
| c(bsi>                                                                                                    | • |
| -1 Drformation om die Brother-maskin (präkusve, men inte begränsat till,<br>modelinann och information om inbyggd programvara som t.ex.,<br>versionseformation?) for m, inbyggd programvara skiskas frillin din dator till.                                                                                                    |   |
| -1 Dramation on die Brother-makin (Inklusve, nen rich begrinstet B,<br>modelwann ohr information on nichgalt programmers aus n.e.s.<br>versionströmmäton) far ny. zhyggd programmers a skolas rife än diedor til<br>ein brametseven son hartera aus ein öchste Todastries, t.i.d.<br>brömstören kommer endist att användas för skäss ny eformation on<br>nichyggd programmera son Brother Industries, t.i.d. skolar til die, Angiven | 9 |
| -1 promotato and in torber readin (riskulare, non risk begränst R),<br>modellaren sich strandom (na riskular) programma sa na 16. a. datar til<br>en brannstnerne som hardnas av Floriber Shadanes, I.d.<br>Hornsstonen landene molast att anknadis för säklan nyr ef forsation om<br>riskupgi programmara som floriber Industries, Ud dickar til dig. Angelen                                                                       |   |

## 🖉 Obs

Internetåtkomst krävs för att den inbyggda programvaran (firmware) ska kunna uppgraderas.

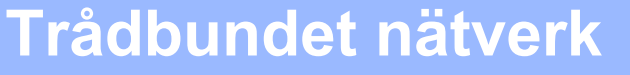

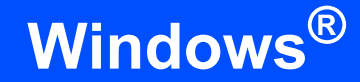

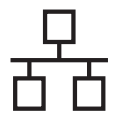

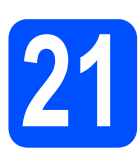

### Installera programsviten MFL-Pro på flera datorer (om så behövs)

Om du vill använda maskinen med fler datorer i nätverket ska du installera programsviten MFL-Pro på alla datorerna. Gå till steg **19** på sidan 21.

### 🖉 Obs

#### Nätverkslicens (Windows®)

Med den här produkten ingår en licens för upp till 5 användare. Den här licensen stödjer installationen av programsviten MFL-Pro inklusive ScanSoft™ PaperPort™ 11SE på upp till 5 datorer på ett nätverk. Om du vill installera ScanSoft™ PaperPort™ 11SE på mer än 5 datorer, köp Brother NL-5 som är en fleranvändarlicens för upp till ytterligare 5 användare. Kontakta en auktoriserad Brotheråterförsäljare eller vår kundtjänst om du vill köpa NL-5.

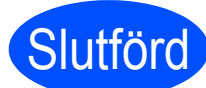

Installationen är klar.

## 🖉 Obs

Skrivardrivrutinen XML Paper Specification Det är bäst att använda drivrutinen XML Paper Specification för Windows Vista<sup>®</sup> och Windows<sup>®</sup> 7 vid utskrift från program som använder XML Paper Specification-dokument. Ladda ned den senaste drivrutinen från Brother Solutions Center

http://solutions.brother.com/.

# För användare av trådbundet nätverksgränssnitt (Mac OS X 10.3.9 eller senare)

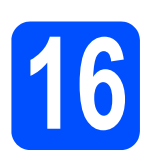

# Innan du installerar

Kontrollera att maskinen och att Macintoshdatorn är PÅ. Du måste logga in med ett konto som har administratörsrättigheter.

#### 

- De senaste drivrutinerna samt information om den version av Mac OS X du använder finns på <u>http://solutions.brother.com/</u>.
- Kontrollera att inte något USB-minne är isatt i maskinen.

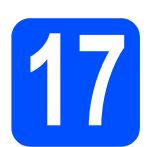

# Anslut nätverkskabeln

Anslut nätverksgränssnittskabeln till nätverksuttaget märkt med en -symbol och anslut den sedan till en ledig port i din hubb eller switch.

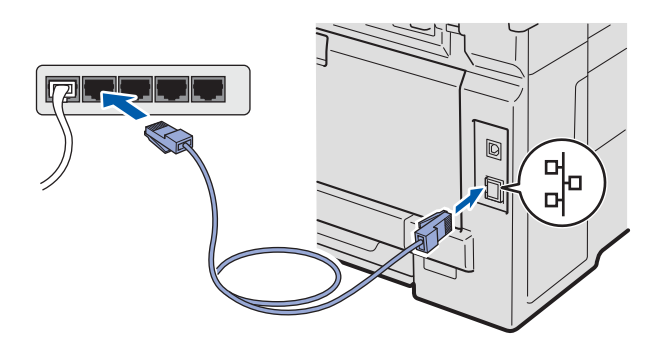

# Installera programsviten MFL-Pro

Sätt i den medföljande cd-skivan i cd-läsaren.

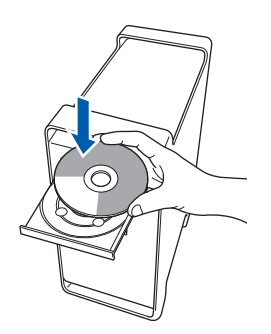

Dubbelklicka på **Start Here OSX** för att installera.

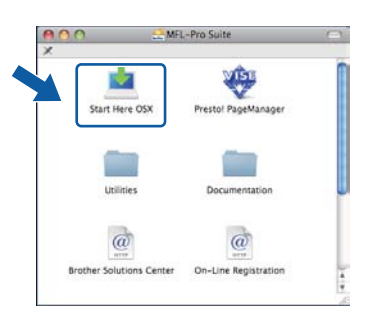

#### 🖉 Obs

Vänligen se bruksanvisning för nätverksanvändare på cd-skivan om du vill installera PS-drivrutinen. (Brothers BR-Scriptdrivrutin)

C Välj Nätverksanslutning via kabel och klicka på Nästa. Följ instruktionerna på skärmen.

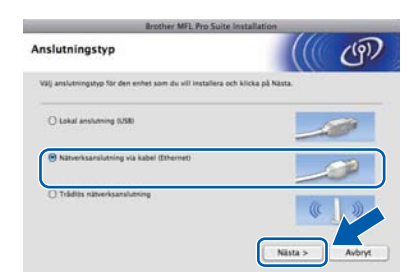

### 🖉 Obs

Ha tålamod, det tar några sekunder innan programmet har installerats. (endast Mac OS X 10.3.9) Slutför installationen genom att klicka på **Starta om**.

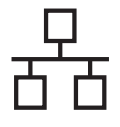

# Trådbundet nätverk

# Macintosh

- Brother-programvaran söker efter Brotherenheter.
- C Markera maskinen i listan och klicka på **OK** om maskinen har konfigurerats för nätverket.

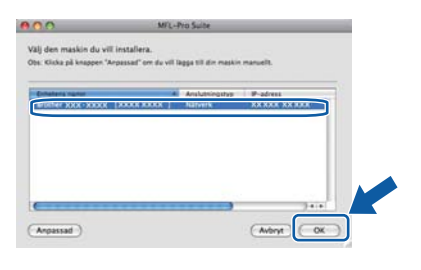

## 🖉 Obs

Kontrollera nätverksinställningarna om maskinen inte hittas på nätverket.

## 🖉 Obs

Klicka på OK om den här skärmen visas.

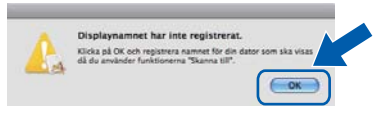

 Skriv ett namn för din Macintosh i Displaynamn med högst 15 tecken och klicka på OK. Gå till f.

| 10 advect of                                                                       |                                          |
|------------------------------------------------------------------------------------|------------------------------------------|
| In-Adress :                                                                        | XXX.XXX.XXX.XXX                          |
| Ange namnet på din m                                                               | saskin                                   |
| mDNS servicenamn :                                                                 | Brother XXX- XXXX [XXXXXXXXXXXXXXX]      |
|                                                                                    |                                          |
| Registrera din dator m                                                             | ed funktionen "Skanna till" på maskinen. |
| Displaynamn                                                                        |                                          |
| (Max 15 tecken)                                                                    |                                          |
| XXXXX                                                                              |                                          |
|                                                                                    |                                          |
|                                                                                    |                                          |
| Stall in PIN-koden för knapp                                                       | en "Skanna till" för denna dator.        |
| Stall in PN-koden för knapp                                                        | en "Skanna till" för denna dater.        |
| Stall in PN-koden för knapp                                                        | en 'Skanna till' för denna dater.<br>ydd |
| Stall in PN-loden för knapp<br>Aktivera pinkods sk<br>Pinkod                       | en "Skanna till" för denna dater.<br>ydd |
| Stall in PN-koden för knapp<br>Aktivera pinkods sko<br>Pinkod<br>(10-19:4 siffror) | en 'Skanna till' för denna dator.<br>ydd |

- Om du vill använda maskinens Scan-knapp för att skanna över nätverket, måste du markera kryssrutan Registrera din dator med funktionen "Skanna till" på maskinen.
- Namnet du anger visas på maskinens LCDskärm när du trycker på a och väljer ett skanningsalternativ. (För mer information, se Nätverksskanning i bruksanvisning för programanvändare på cd-skivan.)

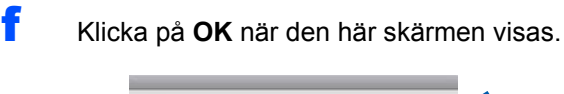

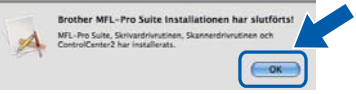

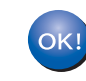

Installationen av programsviten MFL-Pro är klar. Gå till steg **19** på sidan 26.

# 19 Installera Presto! PageManager

När Presto! PageManager är installerat, läggs en OCR-funktion till i Brother ControlCenter2. Det är enkelt att skanna, dela och organisera foton och dokument med Presto! PageManager.

- a
- Dubbelklicka på **Presto! PageManager** och följ instruktionerna på skärmen.

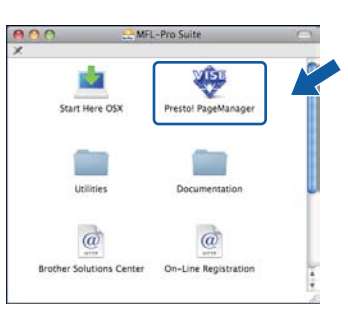

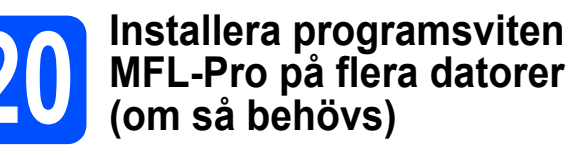

Om du vill använda maskinen med flera datorer i nätverket ska du installera programsviten MFL-Pro på alla datorer. Gå till steg **18** på sidan 25.

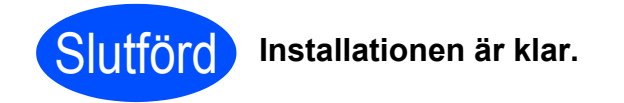

# Användare av trådlösa nätverksgränssnitt

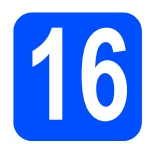

# Innan du börjar

Först **måste** du konfigurera maskinens inställningar för trådlösa nätverk så att den kan kommunicera med nätverkets åtkomstpunkt (router). När maskinen har konfigurerats så att den kan kommunicera med åtkomstpunkten (routern) har datorer på nätverket tillgång till maskinen. Du måste installera drivrutinerna och programvaran om du vill använda maskinen via datorerna. Stegen nedan leder dig genom konfigurations- och installationsprocessen.

🖉 Obs

- Om du vill uppnå optimala resultat vid normal, vardaglig dokumentutskrift bör du placera Brother-maskinen så nära nätverkets åtkomstpunkt (router) som möjligt med minimala hinder. Stora föremål och väggar mellan de två enheterna, liksom störningar från andra elektroniska enheter, kan påverka dokumentens dataöverföringshastighet.
- Därför kan det hända att en trådlös anslutning inte är den bästa anslutningsmetoden för alla sorters dokument och program. Om du skriver ut stora filer, till exempel dokument med flera sidor med olika slags text och stora bilder, kan du välja att använda trådbundet Ethernet för snabbare datakommunikation eller USB som har den snabbaste överföringshastigheten.
- Även om Brother MFC-9320CW kan användas i både trådbundna och trådlösa nätverk, kan endast en anslutningsmetod användas i taget.
- Om du redan tidigare har konfigurerat maskinens trådlösa inställningar måste du återställa nätverkets (LAN) inställningar innan du kan konfigurera de trådlösa inställningarna igen.
   Tryck på Menu på maskinen. Tryck på 7.
   Tryck på 0 för att välja Återst nätverk.
   Tryck på 1 två gånger för Ja för att acceptera ändringen.

Infrastrukturläge

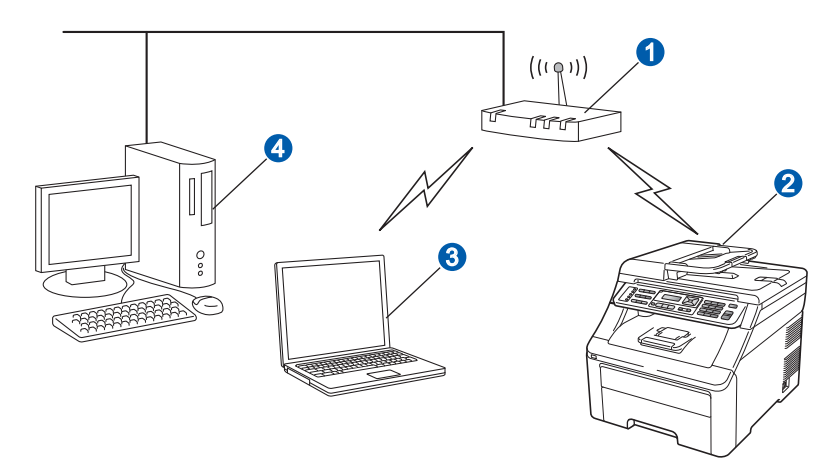

- 1 Åtkomstpunkt (router)
- 2 Trådlös nätverksmaskin (din maskin)
- 8 Dator med trådlösa funktioner ansluten till åtkomstpunkten
- 4 Trådbunden dator ansluten till åtkomstpunkten

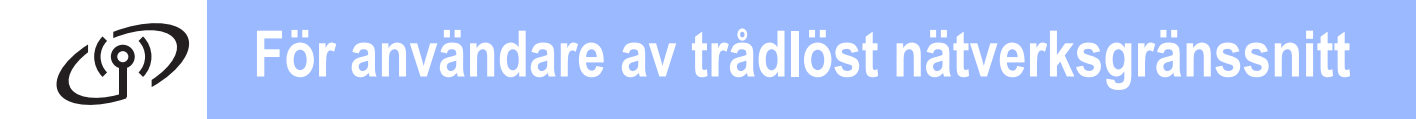

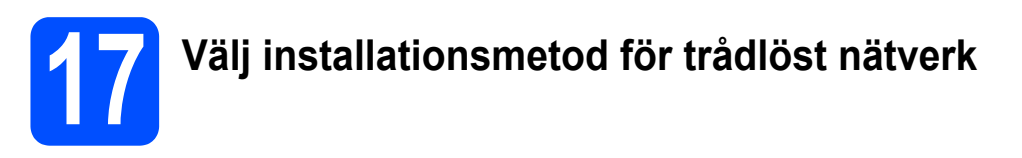

I anvisningarna nedan ges tre möjligheter till att installera Brother-maskinen i ett trådlöst nätverk. Välj den metod som passar din miljö.

### 🖉 Obs

Anvisningar för att installera maskinen i annan trådlös miljö finns i Bruksanvisning för nätverksanvändare.

a Konfiguration med installations-cd:n och temporär användning av en USB-kabel (endast Windows<sup>®</sup>) 0 Det är lämpligt att använda en dator som är trådlöst ansluten till nätverket med den här metoden. • Du måste använda en USB-kabel tillfälligt under konfigurationen (kabel medföljer ej). Om du använder Windows<sup>®</sup> 2000 eller Windows<sup>®</sup> XP. eller om du använder en dator som är ansluten till åtkomstpunkten/routern med en nätverkskabel, måste du känna till inställningarna för det trådlösa nätverket. Skriv ned inställningarna för det trådlösa nätverket på nedanstående plats. Artikel Anteckna nuvarande inställningar för det trådlösa nätverket SSID (nätverksnamn) Nätverksnyckel (säkerhetsnyckel/krypteringsnyckel) Nätverksnyckeln kan även beskrivas som ett lösenord, en säkerhetsnyckel eller en krypteringsnyckel. Kontakta inte Brother Customer Service för hjälp utan att ha säkerhetsinformationen för det trådlösa nätverket till hands. Vi kan inte hjälpa till att hitta nätverkets säkerhetsinställningar. 🖉 Obs Du kan inte fortsätta med installationen av det trådlösa nätverket om du inte känner till den här informationen (SSID och nätverksnyckel). 1 Mer information finns i dokumentationen till den trådlösa åtkomstpunkten/routern. 2 Det initiala nätverksnamnet kan vara tillverkarens namn eller modellnamnet. 3 Om du inte känner till säkerhetsinformationen kan information lämnas av tillverkaren av routern, systemadministratören eller Internet-leverantören. Gå nu till sidan 30

#### Manuell konfiguration från kontrollpanelen

Om den trådlösa routern/åtkomstpunkten inte har stöd för SecureEasySetup™, Wi-Fi Protected Setup eller AOSS<sup>TM</sup>, ska du anteckna de trådlösa nätverksinställningarna för din trådlösa åtkomstpunkt/router.

#### 

b

Om du inte känner till informationen (nätverksnamn, WEP-nyckel eller WPA2-PSK (Pre-Shared Key), LEAP eller EAP-FAST), kan du inte fortsätta den trådlösa installationen. Se dokumentationen som medföljde åtkomstpunkten eller den trådlösa routern, eller kontakta routertillverkaren eller systemadministratören.

#### Nätverksnamn: (SSID, ESSID)

| Kommunikationsläge | Verifieringsmetod                  | Krypteringsläge   | Nätverksnyckel <sup>4</sup> |
|--------------------|------------------------------------|-------------------|-----------------------------|
| Infrastruktur      | Öppet system                       | WEP <sup>2</sup>  |                             |
|                    |                                    | INGEN             | —                           |
|                    | Shared key                         | WEP <sup>2</sup>  |                             |
|                    | WPA/WPA2-PSK <sup>1</sup>          | AES               |                             |
|                    |                                    | TKIP <sup>3</sup> |                             |
|                    | LEAP                               | CKIP              |                             |
|                    | EAP-FAST/NONE                      | AES               |                             |
|                    | EAP-FAST/MS-CHAPv2<br>EAP-FAST/GTC | ТКІР              |                             |

WPA/WPA2-PSK är en Wi-Fi Protected Access Pre-shared Key, som gör att den trådlösa Brother-maskinen kan samverka med åtkomstpunkter som använder TKIP- eller AES-kryptering (WPA-Personal). WPA2-PSK (TKIP), WPA-PSK (TKIP eller AES) använder en PreShared Key (PSK) som är minst 8 och högst 63 tecken lång.

2 WEP-nyckeln är till för 64-bitars krypterade nätverk eller 128-bitars krypterade nätverk och kan innehålla både siffror och bokstäver. Om du inte känner till informationen bör du gå till dokumentationen som medföljde åtkomstpunkten eller den trådlösa routern. Nyckeln är ett 64-bitars eller 128-bitars värde som måste anges i ett ASCII- eller HEXADECIMAL-format.

#### Till exempel:

64-bit ASCII: Använder 5 texttecken 64-bit Hexadecimal: Använder 10 siffror hexadecimal data 128-bit ASCII: Använder 13 texttecken 128-bit Hexadecimal: Använder 26 siffror hexadecimal data t.ex. "Hello" (detta är skiftlägeskänsligt)

- t ex "71f2234aba"
- t.ex. "Wirelesscomms" (detta är skiftlägeskänsligt)
- t.ex. "71f2234ab56cd709e5412aa3ba

- 3 Detta stöds endast för WPA-PSK
  - Krypteringsnyckel, WEP-nyckel, Passphrase For LEAP och EAP-FAST, spelar in användarnamn och lösenord
- Till exempel: Nätverksnamn: (SSID, ESSID) HELLO Kommunikationsläge Verifieringsmetod Krypteringsläge Nätverksnyckel Infrastruktur WPA2-PSK AE 12345678 sidan 33

Gå nu till

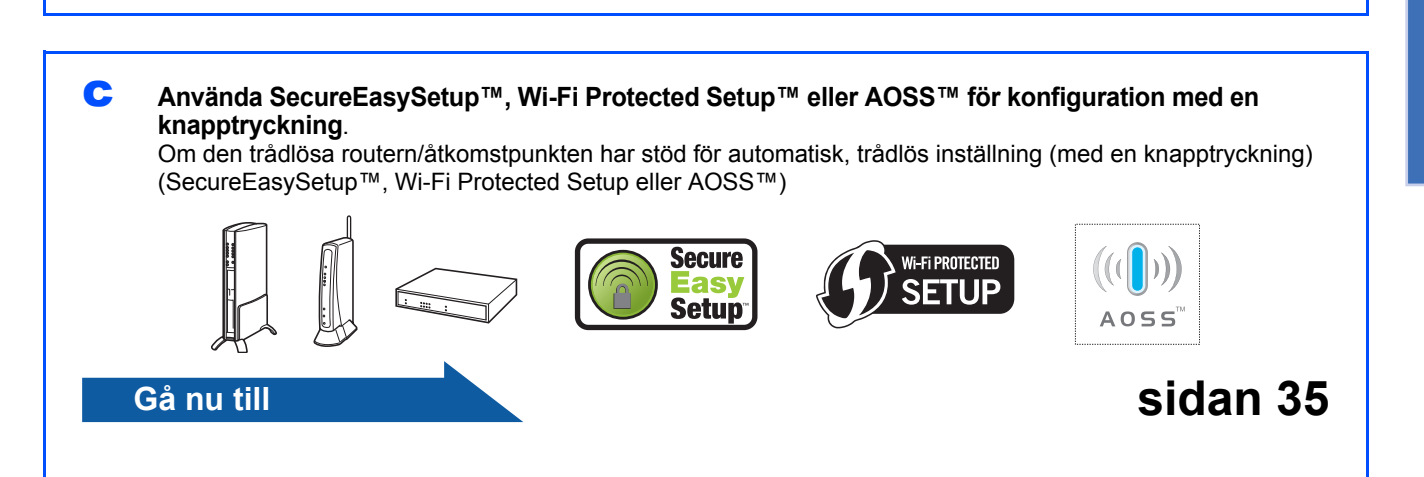

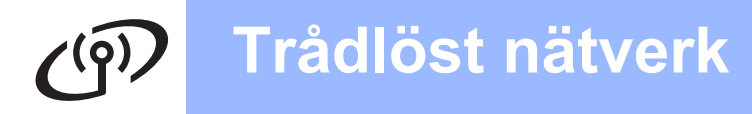

# Konfiguration med installations-cd:n och temporär användning av en USB-kabel (endast Windows<sup>®</sup>)

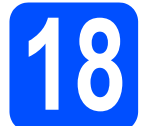

# Konfigurera de trådlösa inställningarna

#### 

Du måste använda en USB-kabel tillfälligt under konfigurationen (kabel medföljer ej).

Sätt in installationsskivan i din cd-läsare. Välj modell och språk om du tillfrågas om det.

#### 🖉 Obs

Om cd-menyn inte visas automatiskt öppnar du **Den här datorn (Dator)** och dubbelklickar på ikonen för cd-läsaren samt **start.exe**.

Klicka på Inledande installation och sedan på Installera MFL-Pro Suite.

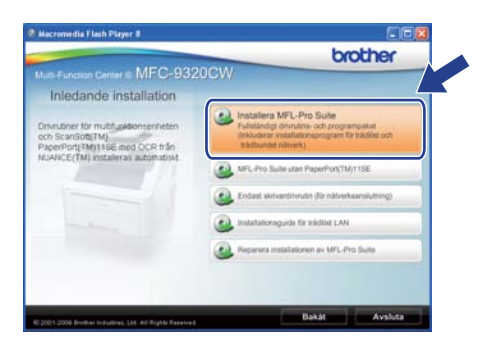

## 🖉 Obs

För användare av Windows Vista<sup>®</sup> och Windows<sup>®</sup> 7, när skärmen **Kontroll av användarkonto** visas, klickar du på **Tillåt** eller **Ja**.

- C Klicka på Ja om du godkänner licensavtalet. Följ anvisningarna på skärmen.
- C Välj Trådlös nätverksanslutning och klicka sedan på Nästa.

| 124                 |
|---------------------|
| och klicka på Nästa |
|                     |
|                     |
| 00                  |
|                     |
| (1) (1)             |
|                     |
|                     |

För användare av Windows<sup>®</sup> XP SP2 eller senare/XP Professional x64 Edition/ Windows Vista<sup>®</sup>/Windows<sup>®</sup> 7: När denna skärm visas väljer du Ändra brandväggens portinställning för att aktivera nätverksanslutningen och fortsätt med installeringen. (rekommenderas) och klickar på Nästa.

| kandvägg detekterad                                                                                                    |                                                                                                    |
|----------------------------------------------------------------------------------------------------|----------------------------------------------------------------------------------------------------|
| Windows brandväggen hjälper<br>Med aktuella beerdväggenställa<br>maskin För att alla näiverkstura<br>portinställningarna för Windows | dig att stydda din dator.<br>Ieingar lungetar inte några av närverksfunktionerna på din<br>Istorne på maskenen ska lungeta, näste vissa ov<br>ubandväggen ändaa. |
| Andra brandväggens poting<br>installeringen, trekommender                                                                            | stälning för att aktivera nätvarksambutningen och fortsät mec<br>ren)                                                                                            |
| O Fortsätt utan att ändra Wind<br>kommer att avaktiverac)                                                                            | lova brandvägganställangar, (vissa närvetkalunklioner                                                                                                    |
|                                                                                                    |                                                                                                    |

Om du inte använder Windows<sup>®</sup>-brandväggen, se bruksanvisningen för din brandväggs- eller antivirusprogramvara för information om hur du lägger till följande nätverksportar.

- Lägg till UDP-port 54925 för nätverksskanning.
- Lägg till UDP-port 54926 för PCfaxmottagning över nätverket.
- Lägg till UDP-port 137 om du fortfarande har problem med nätverksanslutningen.
- Välj Använd datorn eller kontrollpanelen och klicka på Nästa.

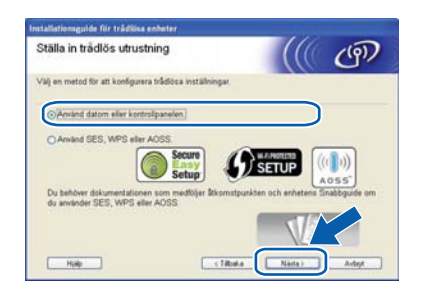

9 Vä

Välj Använd en USB-kabel tillfälligt (rekommenderas) och klicka sedan på Nästa.

| Stālla in trādlös utrustning                            |                         | (           | ලා    |
|---------------------------------------------------------|-------------------------|-------------|-------|
| Hie har du möjlighet att ansluta din Brother-enhet till | ett trådlöst nälverk pl | i två olika | sätt. |
| Välj den metod du vill använda:                         |                         |             |       |
| OArvand en USB-kabel tilfalligt (rekommenderal          | ŭ                       |             |       |
| O Konfigurera manuelit wa kontrolipanelen               |                         |             |       |
|                                                         |                         |             |       |
|                                                         |                         |             |       |

# Trådlöst nätverk

# Windows<sup>®</sup>

 Läs Viktigt om den här skärmen visas.
 Markera rutan efter att du har kontrollerat SSID och nätverksnyckel och klicka sedan på Nästa.

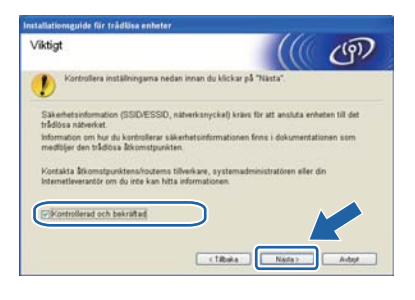

Anslut USB-kabeln (medföljer ej) tillfälligt direkt mellan datorn och maskinen.

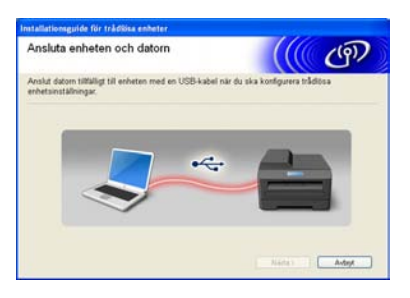

Markera rutan och klicka på Nästa om en bekräftelseskärm visas. När följande skärmbild visas markerar du Ja om du vill ansluta med SSID i listan. Klicka på Nästa och fortsätt till n.

| identifierar trådlösa<br>nätverksinställningar på datorn              |                   | (IP)  |
|-----------------------------------------------------------------------|-------------------|-------|
| Datoms trädlösa nätverksinställningar har identifierats.              |                   |       |
|                                                                       |                   |       |
| Oet tradicisa namenaets namn nar identinerats (namn pa<br>SSID: HELLO | nados atkomugunku | ourn. |

Guiden söker efter trådlösa nätverk som är tillgängliga från maskinen. Välj det SSID som du antecknade för nätverket i steg **17-a** på sidan 28 och klicka sedan på **Nästa**.

| illgängliga trådi     | ösa nätv                                       | erk ((() 🖉                                                                                       | g))                  |
|-----------------------|------------------------------------------------|--------------------------------------------------------------------------------------------------|----------------------|
| iğ det SSID som du ko | ntrollerade tid                                | Sigare.                                                                                          |                      |
|                       |                                                | Var finns mitt SSID?                                                                             | - 30                 |
| ALL CONTRACTOR        | 1 astoria                                      | **************************************                                                           |                      |
| BING SETUPT           | 1                                              | 802.11b/g (11 Mbps/54 Mbps) ======                                                               |                      |
| Terros                | 2                                              | 802.11g (54 Mbps)                                                                                |                      |
| Uppdatera             | 1                                              | Ackomstpunkt / DEED Ad-hoc-natverk                                                               |                      |
| Avancerat             | Om SSID (ide<br>eller om det å<br>"Arancerat". | entifen, vol ådlösa ätkomstpunkt) inte visas<br>är dolt, ka.<br>Varande konfigurera det om du kl | i listan,<br>ckar pl |

#### 🖉 Obs

- Om listan är tom bör du kontrollera strömförsörjningen till åtkomstpunkten samt att den sänder SSID-informationen. Kontrollera även att maskinen och åtkomstpunkten står tillräckligt nära varandra för att kunna kommunicera trådlöst. Klicka sedan på **Uppdatera**.
- Om åtkomstpunkten är inställd på att inte sända ett SSID kan du lägga till det manuellt genom att klicka på Avancerat. Följ anvisningarna på skärmen för att ange Namn (SSID) och klicka sedan på Nästa.

| Namn på trådlöst nätve            | ərk                          |                  | ற |
|-----------------------------------|------------------------------|------------------|---|
| Konfigurera namnet på det trådlös | a nätverk som enheten ski    | a kopplas til.   |   |
|                                   |                              |                  |   |
| Namn (SSID)                       | HELLO                        |                  |   |
| Detta är ett Ad-ho                | c-nätverk, och det finns ing | en åtkomstpunkt. |   |
|                                   |                              |                  |   |
|                                   |                              |                  |   |
|                                   | _                            |                  |   |

Om nätverket inte är konfigurerat för verifiering och kryptering kommer följande skärmbild att visas. Klicka på **OK** och fortsätt till **n** för att fortsätta med konfigurationen.

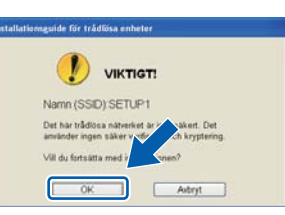

Ange den Nätverksnyckel som du antecknade i steg 17-a på sidan 28 och ange nyckeln igen i Bekräfta nätverksnyckel. Klicka sedan på Nästa.

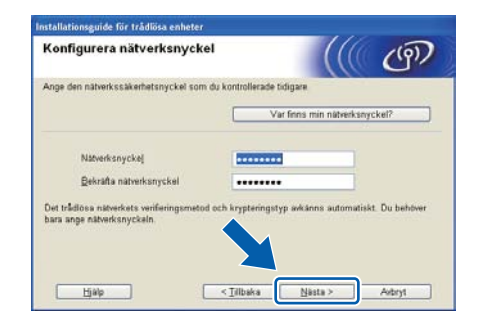

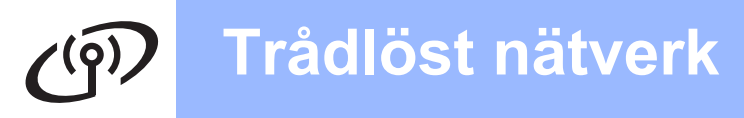

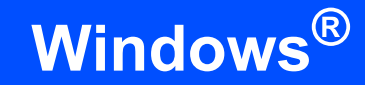

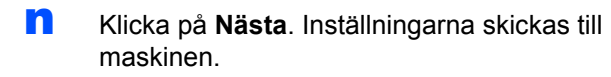

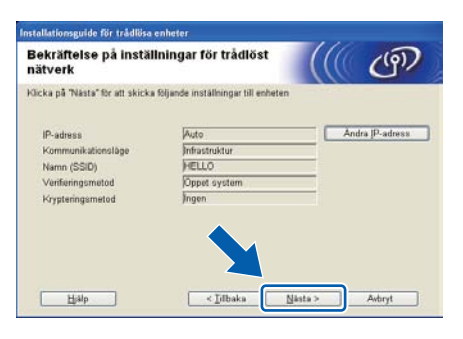

#### 🖉 Obs

- Om du klickar på Avbryt ändras inte inställningarna.
- Om du vill ange IP-adressinställningarna för maskinen manuellt klickar du på Ändra IPadress och anger de IP-adressuppgifter som krävs för ditt nätverk.
- Klicka på Försök igen om en skärmbild visas om att den trådlösa anslutningen misslyckades.

• Ta bort USB-kabeln mellan datorn och maskinen.

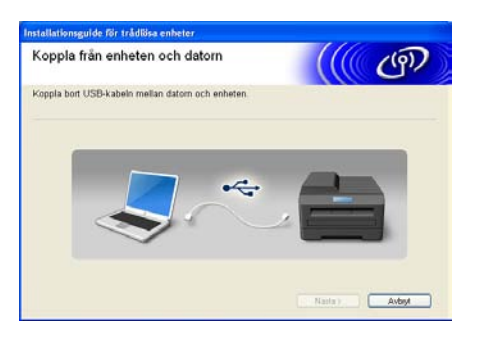

р

Klicka på **Nästa** när du vill fortsätta att installera MFL-Pro Suite.

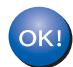

Den trådlösa anslutningen är nu klar. En indikator med fyra nivåer till höger på maskinens LCD-skärm visar den trådlösa signalstyrkan till åtkomstpunkten/routern.

Fortsätt till steg **20-j** på sidan 39 för att installera MFL-Pro Suite.

#### Gå nu till

sidan 39

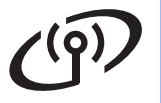

f

g

# Manuell konfiguration från kontrollpanelen

# **18** Konfigurera de trådlösa inställningarna

- På din maskin, tryck på Menu, 7 (Nätverk), 2 (WLAN), 2 (Inställn.guide).
   Tryck på 1 för att välja På.
- Maskinen söker efter tillgängliga SSID-namn. Om en lista över SSID visas, använd ▲ eller ▼ för att välja det SSID du skrev ned i steg **17-b** på sidan 29, tryck sedan på **OK**. Gå till steg **f**.

#### 🖉 Obs

Det tar flera sekunder innan listan med tillgängliga SSID-namn visas.

Om åtkomstpunkten är inställd på att inte sända SSID-namnet måste du lägga till SSIDnamnet manuellt. Gå till steg **c**.

- C Tryck på ▲ eller ▼ för att välja <Ny SSID> och tryck på OK. Gå till steg d.
- Skriv det SSID du skrev ned i steg **17-b** på sidan 29 genom att använda de kombinerade siffer- och bokstavsknapparna för att välja respektive bokstav eller siffra.

Du kan använda **<** och **>** för att flytta markören till vänster eller höger. Om du till exempel vill skriva bokstaven a ska du trycka på **2** på knappsatsen en gång. För att ange siffran 3, tryck på **3** på de kombinerade siffer- och bokstavsknapparna sju gånger. Bokstaven visas i följande ordning: liten bokstav, stor bokstav och sedan siffran. (För mer information, se *Skriva in text för trådlösa inställningar* på sidan 47.) Tryck på **OK** när du har angivit alla tecken.

Cryck på ▲ eller ▼, välj Infrastruktur och tryck sedan på OK.

Använd knapparna ▲, ▼ och **OK** för att välja ett av alternativen nedan: Om nätverket är konfigurerat för verifiering och kryptering måste inställningarna motsvara de som används i nätverket.

- Ingen verifiering eller kryptering: Välj öppet system, tryck på OK och välj sedan Ingen för Krypteringstyp? och tryck på OK. Tryck sedan på 1 för Ja för att verkställa inställningarna. Gå till steg k.
- Ingen verifiering med WEP-kryptering: Välj öppet system, tryck på OK och använd sedan ▲ eller ▼ för att välja WEP för Krypteringstyp? och tryck på OK. Gå till steg g.
- Verifering med WEP-kryptering: Välj Delad nyckel och tryck på OK. Gå till steg g.
- Verifering med WPA/WPA2-PSK (TKIP eller AES) kryptering: Välj WPA/WPA2-PSK och tryck på OK. Gå till steg h.
- Verifiering med LEAP: Välj LEAP, tryck på OK. Gå till steg i.
- Verifiering med EAP-FAST/NONE, EAP-FAST/MS-CHAPv2, EAP-FAST/GTC (TKIP eller AES kryptering):

Välj EAP-FAST/NONE, EAP-FAST/MSCHAP (EAP-FAST/MS-CHAPv2) eller EAP-FAST/GTC, tryck på OK. Gå till steg j.

Välj lämpligt nyckelnummer och tryck på **OK**. Skriv den WEP-nyckel du skrev ned i steg **17b** på sidan 29 med de kombinerade siffer- och bokstavsknapparna för att välja respektive bokstav eller siffra.

Om du till exempel vill skriva bokstaven a ska du trycka på **2** på knappsatsen en gång. Om du vill skriva siffran 3 ska du trycka på **3** på knappsatsen sju gånger.

Tecknen visas i denna följd: små bokstäver, stora bokstäver och sedan siffror.

(För mer information, se *Skriva in text för trådlösa inställningar* på sidan 47.)

Tryck på **OK** när du har skrivit in alla tecken och tryck sedan på **1** för  $\exists a$  för att verkställa inställningarna. Gå till steg **k**.

# För användare av trådlöst nätverksgränssnitt

Tryck på ▲ eller ▼ för att välja TKIP eller AES för Krypteringstyp? och tryck på OK. Skriv det WPA/WPA2-PSK lösenord du skrev ned i steg 17-b på sidan 29 med de kombinerade siffer- och bokstavsknapparna för att välja respektive bokstav eller siffra.

> Om du till exempel vill skriva bokstaven a ska du trycka på **2** på knappsatsen en gång. Om du vill skriva siffran 3 ska du trycka på **3** på knappsatsen sju gånger.

Tecknen visas i denna följd: små bokstäver, stora bokstäver och sedan siffror. (Mer information finns i *Skriva in text för trådlösa inställningar* på sidan 47.)

Tryck på **OK** när du har skrivit in alla tecken och tryck sedan på **1** för Ja för att verkställa inställningarna. Gå till steg **k**.

Skriv användarnamn och tryck på **OK**. Du kan använda ∢eller ► för att flytta markören. Om du till exempel vill skriva bokstaven a ska du trycka på **2** på knappsatsen en gång.

> Ange lösenordet och tryck på **OK**, och tryck sedan på **1** för att verkställa inställningarna. Gå till steg **k**. (Använd tabellen på sid *Skriva in text för trådlösa inställningar* på sidan 47.)

Tryck på ▲ eller ▼ för att välja TKIP eller AES för Krypteringstyp? och tryck på OK. Skriv användarnamnet och tryck på OK. Du kan använda ◀ eller ▶ för att flytta markören. Om du till exempel vill skriva bokstaven a ska du trycka på 2 på knappsatsen en gång.

Ange lösenordet och tryck på **OK**, och tryck sedan på **1** för att verkställa inställningarna. Gå till steg **k**. (Använd tabellen på sid *Skriva in text för trådlösa inställningar* på sidan 47.)

Nu försöker maskinen ansluta till det trådlösa nätverket med hjälp av informationen du har skrivit. Om det lyckas visas Ansluten kortvarigt på LCD-skärmen.

> Om maskinen inte kan ansluta till nätverket ska du kontrollera nätverksinställningarna som angavs i steg **17-b** på sidan 29 och upprepa sedan steg **a** till **j** för att se till att rätt information anges.

Om åtkomstpunkten inte har DHCP aktiverat måste du konfigurera maskinens IP-adress, nätmask och gateway manuellt så att de passar nätverket. För mer information, se bruksanvisning för nätverksanvändare.

Nu är den trådlösa inställningen klar. En indikator med fyra nivåer högst upp på maskinens LCD-skärm visar den trådlösa signalstyrkan för åtkomstpunkten eller routern.

#### Om du vill installera programsviten MFL-Pro ska du gå vidare till steg **19**.

För Windows<sup>®</sup>-användare:

Gå nu till

steg 19 på sidan 37

För Macintosh-användare:

#### Gå nu till

steg 19 på sidan 42

OK!

i

# Använda SecureEasySetup<sup>™</sup>, Wi-Fi Protected Setup<sup>™</sup> eller AOSS<sup>™</sup> för konfiguration med en knapptryckning.

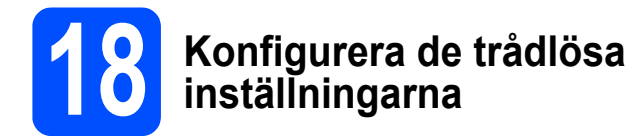

Kontrollera att den trådlösa routern eller åtkomstpunkten har symbolen SecureEasySetup™, Wi-Fi Protected Setup eller AOSS™ som visas nedan.

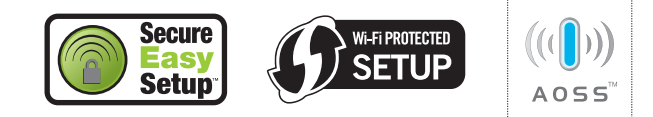

- Placera Brother-maskinen inom räckhåll för en åtkomstpunkt/router med SecureEasySetup™, Wi-Fi Protected Setup eller AOSS™. Räckvidden kan variera beroende på miljön. Se instruktionerna som medföljde åtkomstpunkten/routern.
- C Tryck på knappen SecureEasySetup™, Wi-Fi Protected Setup eller AOSS™ på den trådlösa åtkomstpunkten/routern. Instruktioner finns i bruksanvisningen till den trådlösa åtkomstpunkten/routern.
- C På din maskin, tryck på Menu, 7 (Nätverk), 2 (WLAN), 3 (SES/WPS/AOSS).

Tryck på 1 för att välja På.

Den här funktionen avkänner automatiskt vilket läge (SecureEasySetup™, Wi-Fi Protected Setup eller AOSS™) som åtkomstpunkten använder för att konfigurera maskinen.

#### 🖉 Obs

Om den trådlösa åtkomstpunkten har stöd för Wi-Fi Protected Setup (PIN-metoden) och du vill konfigurera maskinen med PIN-metoden (Personal Identification Number), se Använda PIN-kodsmetoden i Wi-Fi Protected Setup *i* bruksanvisning för nätverksanvändare på cd-skivan.

Om LCD-skärmen visar Ansluten har maskinen anslutits till routern/åtkomstpunkten. Du kan nu använda maskinen med ditt trådlösa nätverk. Om LCD-skärmen visar WLAN-inst., Ansluter SES (Ansluter WPS eller Ansluter AOSS), och sedan Kan ej ansluta, har maskinen inte lyckats ansluta till din router/åtkomstpunkt. Försök att starta från steg c igen. Om samma meddelande visas igen återställer du maskinen till fabriksinställningarna och prövar igen. För information om återställning, se *Återställa nätverksinställningarna till fabriksinställningarna* på sidan 46.

Om LCD-skärmen visar WLAN-inst., och sedan Kan ej ansluta eller Anslutningsfel, har en överlappande session eller ett anslutningsfel upptäckts. Maskinen har upptäckt två eller fler routrar/åtkomstpunkter på nätverket som har läget SecureEasySetup™, Wi-Fi Protected Setup eller AOSS™ aktiverat. Kontrollera att bara en router/åtkomstpunkt har läget SecureEasySetup™, Wi-Fi Protected Setup eller AOSS™ aktiverat och börja om från steg **c** igen.

Om LCD-skärmen visar WLAN-inst., och sedan Ingen åtkomstpkt, har maskinen inte upptäckt routern/åtkomstpunkten på nätverket med läget SecureEasySetup™, Wi-Fi Protected Setup eller AOSS™ aktiverat. Flytta maskinen närmare routern/åtkomstpunkten och försök att starta från steg **c** igen.

#### *Meddelanden på LCD-skärmen när kontrollpanelens meny SES/WPS/AOSS används*

| WLAN-inst.               | Söker efter eller ansluter till<br>åtkomstpunkten och hämtar<br>inställningar från<br>åtkomstpunkten. |
|--------------------------|----------------------------------------------------------------------------------------------------|
| Ansluter<br>SES/WPS/AOSS | Ansluter till åtkomstpunkten.                                                                         |
| Kan ej<br>ansluta        | Det går inte att ansluta.                                                                             |
| Anslutningsfel           | En överlappande session har<br>upptäckts.                                                             |
| Ansluten                 | Maskinen är ansluten.                                                                                 |
| Ingen<br>åtkomstpkt      | Ingen åtkomstpunkt<br>upptäcktes.                                                                     |

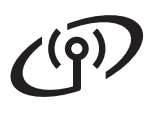

## 🖉 Obs

Om du stöter på problem under inställningen kan du tillfälligt placera maskinen närmare den trådlösa åtkomstpunkten och gå tillbaka till steg **c**.

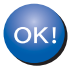

Nu är den trådlösa inställningen klar.

Nu är den trådlösa inställningen klar. Om du vill installera programsviten MFL-Pro ska du gå vidare till steg **19**.

För Windows<sup>®</sup>-användare:

Gå nu till

steg 19 på sidan 37

För Macintosh-användare:

Gå nu till

steg 19 på sidan 42

# Installera drivrutiner & programvara (Windows<sup>®</sup> 2000 Professional/XP/XP Professional x64 Edition/ Windows Vista<sup>®</sup>/Windows<sup>®</sup> 7)

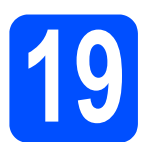

## Innan du installerar programsviten MFL-Pro

Kontrollera att datorn är PÅ och att du har loggat in med administratörsrättigheter.

#### 

- Stäng eventuella program som körs.
- Kontrollera att inte något USB-minne är isatt i maskinen.
- Skärmarna som visas kan variera beroende på operativsystemet.
- Den medföljande cd-skivan inkluderar ScanSoft™ PaperPort™ 11SE. Programmet har stöd för Windows<sup>®</sup> 2000 (SP4 eller senare), XP (SP2 eller senare), XP Professional x64 Edition och Windows Vista<sup>®</sup> och Windows<sup>®</sup> 7. Uppdatera till Windows<sup>®</sup> senaste servicepack innan du installerar programsviten MFL-Pro.

# **VIKTIGT**

Se till att alla brandväggsprogram (förutom Windows<sup>®</sup>-brandväggen), antispyware- och antivirusprogram är avaktiverade under installationen.

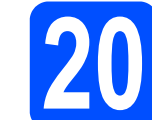

### Installera programsviten MFL-Pro

Sätt i den medföljande cd-skivan i cd-läsaren. Om skärmen med modellnamn visas klickar du på maskinens modellnamn. Om språkskärmen visas väljer du önskat språk.

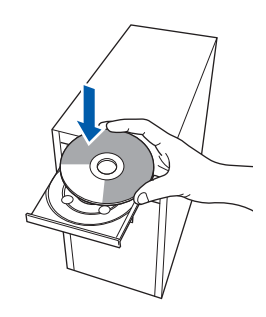

### 🖉 Obs

Om cd-menyn inte visas automatiskt, gå till **Den** här datorn (Dator), dubbelklicka på cd-ikonen och dubbelklicka sedan-på **Start.exe**.

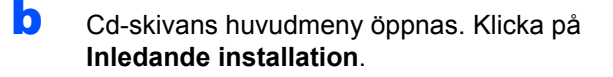

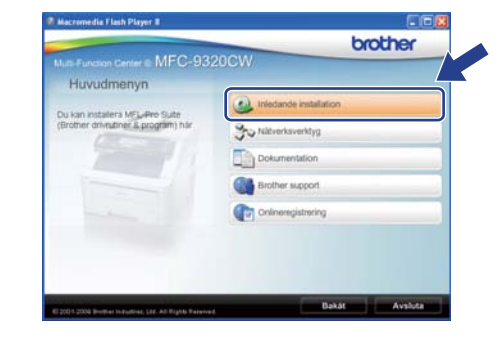

C Klicka på Installera MFL-Pro Suite.

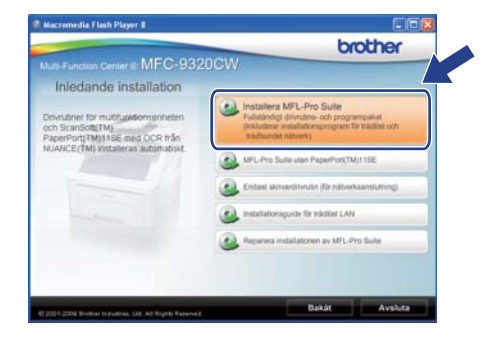

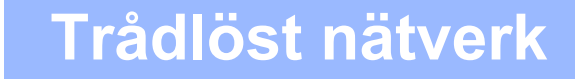

## 🖉 Obs

- Om installationen inte fortsätter automatiskt öppnar du huvudmenyn igen genom att ta ut cd-skivan och sätta in den igen, eller genom att dubbelklicka på programmet Start.exe från rotkatalogen och sedan fortsätta från steg c för att installera programsviten MFL-Pro.
- Klicka på Tillåt eller Ja när skärmen Kontroll av användarkonto visas i Windows Vista<sup>®</sup> eller Windows<sup>®</sup> 7.

När ScanSoft™ PaperPort™ 11SE:s fönster Licensavtal visas, klicka på Ja om du godkänner programvarans Licensavtal.

| icensa                                         | vtal                                                                                                    |
|------------------------------------------------|----------------------------------------------------------------------------------------------------|
| Läs no                                         | ggrant igenom följande licensavtal.                                                                                                    |
| Tryck                                          | på PgDn för att visa resten av avtalet.                                                                                                    |
| Nuani                                          | ce Communications, Inc.                                                                                                    |
| Licen:                                         | savtal för slutanvändare                                                                                                    |
| Progra<br>och få<br>noggi<br>sält gi<br>ska di | erwaran och materialet som omfattas av det här avtalet är licenserade, inte säkda,<br>i endast användas endigt vilkosen i det här licensavtalet. Läs igenom avtalet<br>art. Nis di hänima, tratkelara, kopies elle arvänder programstera på någda arnat<br>ock arnet al. samtidigt vilkosen i avtalet. Om da inte godkarnet alla vilkor i avtalet<br>mit fa hana, natidas. Jogene elle arvänder programsom på hagda annat tilt<br>tilt hänna, natidas. Jogene elle arvänder programsom på hagda annat tilt<br>avtalet ander ander ander avtalet. Det avtalet avtalet avtalet avtalet avtalet avtalet. Sätt avtalet avtalet<br>avtalet avtalet avtalet avtalet. Sätt avtalet avtalet avtalet avtalet avtalet avtalet. Sätt avtalet avtalet avtalet avtalet avtalet avtalet avtalet. Sätt avtalet avtalet avtalet avtalet avtalet. Sätt avtalet avtalet avtalet avtalet avtalet avtalet. Sätt avtalet avtalet avtalet avtalet avtalet avtalet. Sätt avtalet avtalet avtalet avtalet avtalet avtalet. Sätt avtalet avtalet avtalet avtalet avtalet. Sätt avtalet avtalet avtalet avtalet. Sätt avtalet avtalet avtalet avtalet avtalet avtalet. Sätt avtalet avtalet avtalet avtalet. Sätt avtalet avtalet avtalet avtalet avtalet. Sätt avtalet avtalet avtalet avtalet avtalet avtalet. Sätt avtalet avtalet avtalet avtalet. Sätt avtalet avtalet avtalet avtalet avtalet avtalet. Sätt avtalet avtalet avtalet avtalet avtalet avtalet avtalet avtalet. Sätt avtalet avtalet avtalet avtalet avtalet avtalet avtalet avtalet. Sätt avtalet avtalet avtalet avtalet avtalet avtalet avtalet avtalet avtalet avtalet. Sätt avtalet avtalet av |
| Accep<br>installa<br>accep                     | terar du alla vilkoren i ovanstående licensavtal? Om du väljer Nej kommer<br>slorsprogrammet att stängas. Om du vil installera "PaperPort(TM) 11SE" måste vu<br>tera det här avtalet.                                                                                                    |
|                                                |                                                                                                    |

 Installationen av ScanSoft™ PaperPort™
 11SE startar automatiskt och följs av installationen av programsviten MFL-Pro.

När Brothers programsvit MFL-Pros fönster för programvarans Licensavtal visas, klicka på Ja om du accepterar programvarans Licensavtal.

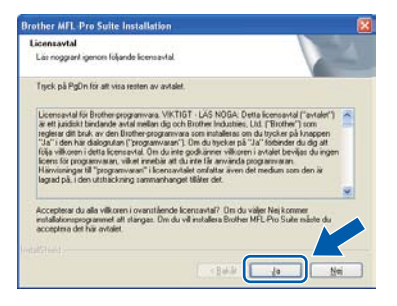

Välj Trådlös nätverksanslutning och klicka sedan på Nästa.

| nslutningstyp                                          |                        |
|--------------------------------------------------------|------------------------|
| Vəğ ənslutningstyp för den enihet som du vill installe | ra och käcka på Nästa. |
| C Lokal ansistring (US8)                               |                        |
| Arguniatinitalation                                    | 100                    |
| O Netverksanslutning via kabel (Ethernet)              | 00                     |
| Argumad initialation                                   | - Child                |
| ③Tridict nätverkzanskaning                             | (11 )                  |
| C Annanat installation                                 | (11 11)                |

## 🖉 Obs

h

Om du vill installera PS-drivrutinen (Brothers BR-Script-drivrutin), välj **Anpassad installation** och följ sedan instruktionerna på skärmen. När skärmen **Välj funktioner** visas, klicka på **PS skrivardrivrutin** och fortsätt sedan att följa instruktionerna på skärmen.

Markera kryssrutan **De trådlösa** inställningarna har kontrollerats och bekräftats och klicka sedan på Nästa.

| Installningar for tradiost n                                                                                                    | atverk                                                                   |                                                                             |                                                                                | Tables of the                                                             |
|----------------------------------------------------------------------------------------------------|--------------------------------------------------------------------------|-----------------------------------------------------------------------------|--------------------------------------------------------------------------------|---------------------------------------------------------------------------|
| Har du konfigurerat de trâdió                                                                                                    | a installningar                                                          | na?                                                                         |                                                                                |                                                                           |
| Du mäste kontrollera att de tr<br>for att stamma overens med e<br>med installationen. Du kan ar<br>INTE skuttsra disvutinsinstalle<br>konfigurerats på din maskin. | idiosa installni<br>let tubdiosa nai<br>viend maskune<br>fionen förrän i | ngama på din Br<br>verkets äkonst<br>ns kontrolipanet<br>sställningarna för | other-maskinen<br>sunist (routern) i<br>för att kontroller<br>det trädlissa nä | har konfigurerats<br>man du fortsälter<br>s detta. Diu kan<br>sverket har |
| Tryck "Meny" och välj "Näh<br>Mer information finns i "Snabl                                                                                                    | esk","WLAN"<br>Iguiden".                                                 | (mådicet LAN) o                                                             | ch "Installations                                                              | puiden".                                                                  |
| 🗵 De Vâdiosa installiningaria                                                                                                    | a har kontrolles                                                         | als och beisalla                                                            | )                                                                              |                                                                           |
|                                                                                                    |                                                                          |                                                                             |                                                                                | $ \rightarrow $                                                           |

# Trådlöst nätverk

# Windows<sup>®</sup>

För användare av Windows<sup>®</sup> XP SP2 eller senare/XP Professional x64 Edition/ Windows Vista<sup>®</sup>/Windows<sup>®</sup> 7: När denna skärm visas väljer du Ändra brandväggens portinställning för att aktivera nätverksanslutningen och fortsätt med installeringen. (rekommenderas) och klickar på Nästa.

| randvägg detekterad                                                                                                    |                                                                                                    |
|----------------------------------------------------------------------------------------------------|----------------------------------------------------------------------------------------------------|
| Windows brandväggen hjälper<br>Med aktuella brandväggsinställe<br>maskin För att alle närverkstruti<br>portinställningarna för Windows | dig att skydda din dator.<br>Ingar fungetar Hen någe av nätverksfunktionerna på din<br>Idorer på mastileren ska fungera, måste vissa av<br>brandväggen andas. |
| Andra brandväggens potins<br>installeringen, trekommender                                                                              | tälning för att aktivera nätverksanslutningen och fortsätt met<br>en)                                                                                         |
|                                                                                                    | lovs brandväggsinställningar, įvissa nätverkskarktioner                                                                                                    |
| O kommer att avaktiveraci                                                                                                    |                                                                                                    |

Om du inte använder Windows<sup>®</sup> brandvägg, se bruksanvisningen för din programvara för information om hur du lägger till följande nätverksportar.

 Lägg till UDP-port 54925 för nätverksskanning.

- Lägg till UDP-port 54926 för PCfaxmottagning över nätverket.
- Lägg till UDP-port 137 om du fortfarande har problem med nätverksanslutningen.

Om maskinen har konfigurerats för nätverket väljer du maskinen i listan och klickar på **Nästa**.

| lj den Brotherma | sskin du vill installera |           |     |
|------------------|--------------------------|-----------|-----|
| Rodenamen        | Parlam Modelnam          | Notion 1  | ur. |
|                  |                          |           |     |
|                  |                          |           |     |
| ¢                |                          |           | 1   |
| ¢                |                          | Uppdatera | -   |

🖉 Obs

Om inställningarna för trådlöst nätverk inte fungerar visas ett felmeddelande under installationen av programsviten MFL-Pro och installationen avbryts. Bekräfta nätverksinställningen genom att följa instruktionerna på skärmen. Om du råkar ut för detta fel, gå till steg **17-b** på sidan 29 och ställ in den trådlösa anslutningen igen.

| 2 | Det gick inte att hitta några enheter i nätverket<br>Kontrollera:                                                                                                    |
|---|----------------------------------------------------------------------------------------------------|
|   | -Att enheten är påslagen.<br>-Nätverkiskabeln är noggrant ansluten till enheten.<br>-Ön dator är avaluten till nätverket.<br>-Nätverkisnitälningaren har konfigurerats korreit.<br>-Brandväggen på din dator är avaktiverad.<br>- (Harvisa till datorns eller säkenhetsprogrammets leverantör för ytterligare information.) |
|   | Vill du câlea ofter opheten inon?                                                                                                    |

- Om du använder WEP och LCD-skärmen visar 'Ansluten' trots att maskinen inte kan hittas, ska du kontrollera att du har angett WEPnyckeln på rätt sätt. WEP-nyckeln är skiftlägeskänslig.
- Om maskinens IP-adress inte har konfigurerats för nätverket visas följande skärm.

| Brother | MFL-Pro Suite Installation  🛛                             |
|---------|-----------------------------------------------------------|
| 1       | Sök efter okonfigurerade enheter<br>Konfigurera IP-adress |

Klicka på OK och sedan på

**Konfigurera IP-adress**. Skriv in en IP-adress för maskinen som passar nätverket genom att följa anvisningarna på skärmen.

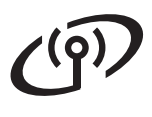

Com du inte vill övervaka maskinstatusen och felmeddelanden från din dator, avmarkera Aktivera Statusövervakning och klicka sedan på Nästa.

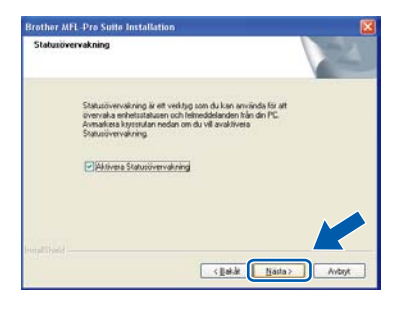

Installationen av Brother-drivrutinerna startar automatiskt. Skärmbilderna visas i tur och ordning.

#### 

Stäng INTE några skärmar under installationen. Det kan ta några sekunder innan skärmarna visas.

#### 🖉 Obs

*I Windows Vista<sup>®</sup> och Windows<sup>®</sup> 7 ska du avsluta installationen på rätt sätt genom att markera kryssrutan och sedan klicka på Installera när den här skärmen visas.* 

| Windows-säkerhet                                                                                            |                                      |
|----------------------------------------------------------------------------------------------------|--------------------------------------|
| Vill du installera den här programvaran?                                                                    |                                      |
| Namn: Brother Bildenheter<br>Utgivare: Brother Industries, Itd.                                             |                                      |
| <ul> <li>Lita alltid på programvara från Brother Industries,<br/>Itd.</li> </ul>                            | Installera Installera inte           |
| Installera bara drivrutiner från utgivare som du litar på<br>programvaror som det är säkert att installera? | -<br>Hur bestämmer jag mig för vilka |

När skärmen Onlineregistrering visas, gör ditt val och följ instruktionerna på skärmen. När du har avslutat registreringsprocessen, stäng din webbläsare för att återgå till detta fönster. Klicka sedan på Nästa.

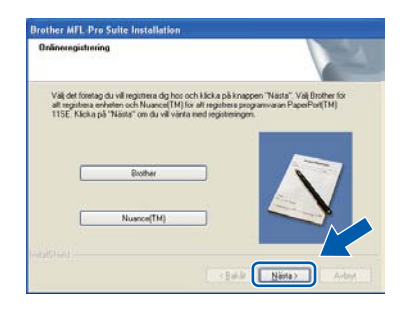

# 21

## Slutför och starta om

a

Klicka på **Slutför** och starta om datorn. Efter att du har startat om datorn måste du logga in med ett konto som har administratörsrättigheter.

| Brother MFL Pro Suite | Installation                                                                                                    |
|-----------------------|----------------------------------------------------------------------------------------------------|
|                       | Brother HFL Pro Swite installation evoluted<br>InstalSheld Wissel har instales I Bother MFL Pro Suite. Invan<br>programmet han anvindus, mikite du state om deton |
|                       | ⊙ µ <sub>a</sub> , jeg vill starta om detom nul<br>⊙ Nej, jeg startar om detom rønare.                                                                            |
|                       | funktion, ta bort alle modia kort fore onstat av Windows<br>Salt inte tilbaka mediakoten innan Windows har statat                                                 |
|                       | - gath Station Alber                                                                                                    |

#### 🖉 Obs

Om ett felmeddelande visas när programvaran installeras ska du köra **Installationsdiagnostik** som finns under **Start/Alla program/Brother/ MFC-XXXX LAN** (där MFC-XXXX står för modellnamnet).

b

Om den här skärmen visas väljer du inställningen för uppdatering av inbyggd programvara och klickar på **OK**.

| ilik ( | efter uppdateringar av inbyggd programvara                                                                                                    | M |
|--------|----------------------------------------------------------------------------------------------------|---|
| NB     | ie information on try inbyggi programven i finns tillgångig för din<br>uther-maska visas en kon i altövitetsfahet.                                                                                                    |   |
| Li ta  | is alternativen nedan noga och välj den lämpligaste inställningen.<br>Isla sedan på "CK".                                                                                                    |   |
|        | [F3 information on alla uppdateringer av inbyggd programvara]     [reformender as).                                                                                                    |   |
| Li     | Wile (18 information on integgd programmers.<br>In följande information innan du söker efter uppdateringar av<br>Arggd programmers.                                                                                                    |   |
|        | citigs: ><br>1 britamistion on die floother-modein (brikasier, nen inte begrünset 18,<br>1 britamistion och information ein elloggispergemens an som til es<br>ensonantromationaler der zur hörzter begrünzen als das das hier de das ott<br>in bitamistikaren zum harteres aur floriber Sodatrise, Idd<br>vorsanderen kommer endas att använden för södar ori verformation om<br>röhemsberen kommer endas att använder för Södar ori verformation om<br>röhemsberen kommer endas att använder för Södar ori elloga. Angeren<br>phygigt programvara som Brother Industriser, Idd sickar till dig. Angeren                                                                                                    |   |
|        |                                                                                                    |   |
|        | ( at a second second se |   |

#### 🖉 Obs

Internetåtkomst krävs för att den inbyggda programvaran (firmware) ska kunna uppgraderas.

# Windows®

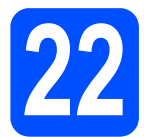

## Installera programsviten MFL-Pro på flera datorer (om så behövs)

Om du vill använda maskinen med flera datorer i nätverket ska du installera programsviten MFL-Pro på alla datorer. Gå till steg **19** på sidan 37.

#### 🖉 Obs

#### Nätverkslicens (Windows®)

Med den här produkten ingår en licens för upp till 5 användare. Den här licensen stödjer installationen av programsviten MFL-Pro inklusive ScanSoft™ PaperPort™ 11SE på upp till 5 datorer på ett nätverk. Om du vill installera ScanSoft™ PaperPort™ 11SE på mer än 5 datorer, köp Brother NL-5 som är en fleranvändarlicens för upp till ytterligare 5 användare. Kontakta en auktoriserad Brotheråterförsäljare eller vår kundtjänst om du vill köpa NL-5.

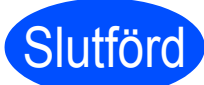

Installationen är klar.

### 🖉 Obs

#### *Skrivardrivrutinen XML Paper Specification Det är bäst att använda drivrutinen XML Paper*

Specification för Windows Vista<sup>®</sup> och Windows<sup>®</sup> 7 vid utskrift från program som använder XML Paper Specification-dokument. Ladda ned den senaste drivrutinen från Brother Solutions Center http://solutions.brother.com/.

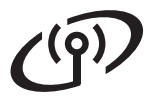

## Installera drivrutiner & programvara (Mac OS X 10.3.9 eller senare)

# Innan du installerar programsviten MFL-Pro

Kontrollera att maskinen och att Macintoshdatorn är PÅ. Du måste logga in med ett konto som har administratörsrättigheter.

#### 

- De senaste drivrutinerna samt information om den version av Mac OS X du använder finns på <u>http://solutions.brother.com/</u>.
- Kontrollera att inte något USB-minne är isatt i maskinen.

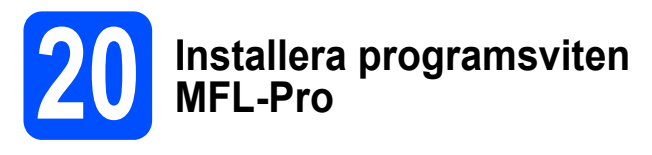

**a** Sätt i den medföljande cd-skivan i cd-läsaren.

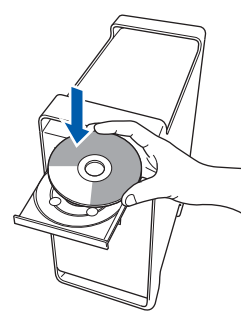

Dubbelklicka på Start Here OSX för att installera.

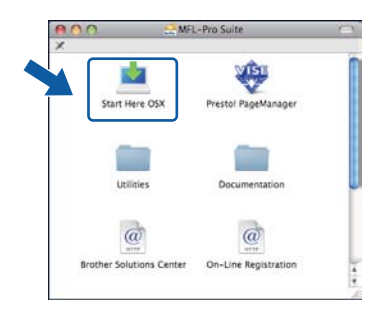

## 🖉 Obs

Vänligen se bruksanvisning för nätverksanvändare på cd-skivan om du vill installera PS-drivrutinen. (Brothers BR-Scriptdrivrutin) C Välj Trådlös nätverksanslutning och klicka sedan på Nästa.

| Brother MFL Pro Suite In                                     | stallation       |        |
|--------------------------------------------------------------|------------------|--------|
| Anslutningstyp                                               |                  | Ð      |
| Välj anslutningstyp för den enhet som du vill installera och | ilicka på Nasta. |        |
| O Lokal ansistering (USB)                                    |                  | ø      |
| O Netverksanslutning via kabel (Ethernet)                    |                  | -      |
| 🕲 Triddós nátverksanslutning                                 | ()               |        |
|                                                              | Nästa >          | Avbryt |

markera kryssrutan De trådlösa inställningarna har kontrollerats och bekräftats och klicka sedan på Nästa. Följ instruktionerna på skärmen.

| Brother MFL Pro Su                                                                                                    | ite installation                                                                                                    |                                                                       |
|----------------------------------------------------------------------------------------------------|----------------------------------------------------------------------------------------------------|-----------------------------------------------------------------------|
| Inställningar för trådlöst nätverk                                                                                                    |                                                                                                    | ( CP)                                                                 |
| Har du konfigurerat de trâdilosa installnin                                                                                                    | famat                                                                                                    |                                                                       |
| Du mäate kontrollera att de trädfösa installningarna<br>för att stämma överrens med det trädfösa närverkett<br>med installationen. Du kan använd maskinens kont<br>NTT slutföra drivstänsinstallationen förda inställe<br>konfigurerata på din maskin. | på din Brother-maskinen i<br>åtkomstpunkt (routern) in<br>rolganel för att kontrollera<br>ingarna för det trådlösa nät | har konfigurerata<br>nan du fortsätter<br>detta. Du kan<br>werket har |
| Tryck "Meny" och välj "Natverk", "WAN" trädiost L/<br>Mer information finns i "Snabbguiden".                                                                                                    | N) och "Installationspuiden                                                                                            | 6                                                                     |
|                                                                                                    |                                                                                                    |                                                                       |
| De trädiösa installningarna har kontrollerats och                                                                                                    | bekraftats                                                                                                    |                                                                       |
|                                                                                                    | Bakåt Nästa >                                                                                                    | Avbryt                                                                |

### 🖉 Obs

Ha tålamod, det tar några sekunder innan programmet har installerats. Slutför installationen genom att klicka på **Slutför**.

- Brother-programvaran söker efter Brotherenheter.
- Markera maskinen i listan och klicka på **OK** om maskinen har konfigurerats för nätverket.

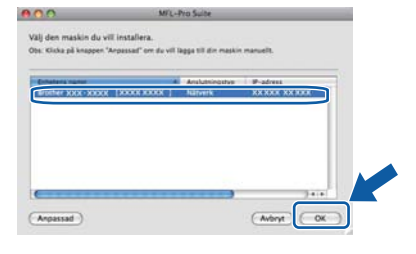

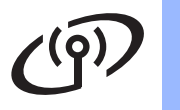

# Trådlöst nätverk

# Macintosh

## 🖉 Obs

Om inställningarna för trådlöst nätverk inte fungerar visas ett felmeddelande under installationen av programsviten MFL-Pro och installationen avbryts. Kontrollera nätverksinställningen. Om du råkar ut för detta fel, gå till steg **17-b** på sidan 29 och ställ in den trådlösa anslutningen igen.

## 🖉 Obs

Klicka på OK om den här skärmen visas.

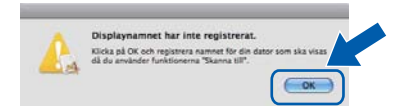

 Skriv ett namn för din Macintosh i Displaynamn med högst 15 tecken och klicka på OK. Gå till steg g.

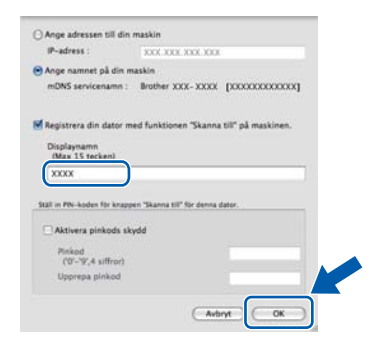

 Om du vill använda maskinens **Scan**-knapp för att skanna över nätverket, måste du markera kryssrutan
 Pagiaterra din dator med funktionen

Registrera din dator med funktionen "Skanna till" på maskinen.

- Namnet du anger visas på maskinens LCDskärm när du trycker på a och väljer ett skanningsalternativ. (För mer information, se Nätverksskanning i bruksanvisning för programanvändare på cd-skivan.)
- g

Klicka på **OK** när den här skärmen visas.

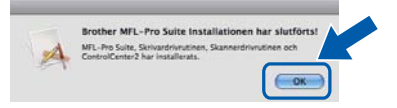

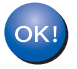

Installationen av programsviten MFL-Pro är nu komplett. Gå till steg **21** på sidan 43.

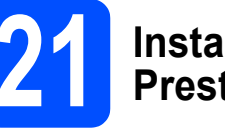

## Installera Presto! PageManager

När Presto! PageManager är installerat, läggs en OCR-funktion till i Brother ControlCenter2. Det är enkelt att skanna, dela och organisera foton och dokument med Presto! PageManager.

Dubbelklicka på Presto! PageManager och följ instruktionerna på skärmen.

| 000 <u>2</u> MFI         | L-Pro Suite          | 0     |
|--------------------------|----------------------|-------|
| Start Here OSX           | Prestol PageManager  | 2     |
| Utilities                | Documentation        |       |
| Brother Solutions Center | On-Line Registration | 0.4.4 |

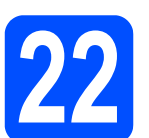

### Installera programsviten MFL-Pro på flera datorer (om så behövs)

Om du vill använda maskinen med flera datorer i nätverket ska du installera programsviten MFL-Pro på alla datorer. Gå till steg **19** på sidan 42.

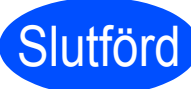

Installationen är klar.

# För nätverksanvändare

# Verktyget BRAdmin Light (för Windows<sup>®</sup>-användare)

Konfigurationsverktyget BRAdmin används för inledande inställning av nätverksanslutna Brother-enheter. Du kan även söka efter Brother-produkter i ett nätverk, visa status och konfigurera grundläggande nätverksinställningar som t.ex. IP-adress.

Mer information om BRAdmin Light finns på vår hemsida på http://solutions.brother.com/.

### 🖉 Obs

b

Om du behöver ett program för avancerad skrivarhantering kan du hämta den senaste versionen av Brother BRAdmin Professional från <u>http://solutions.brother.com/</u>.

#### Installera konfigurationsverktyget BRAdmin Light

Klicka på Nätverksverktyg på menyskärmen.

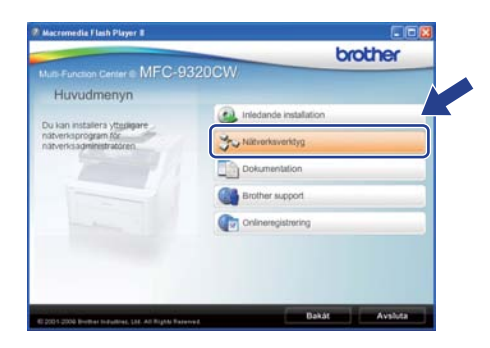

Klicka på **BRAdmin Light** och följ instruktionerna -på skärmen.

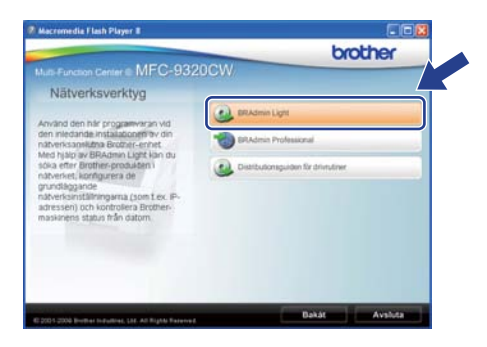

# Ställa in IP-adress, nätmask och gateway med BRAdmin Light

#### 🖉 Obs

Om du har en DHCP/BOOTP/RARP-server i nätverket behöver du inte utföra följande. Maskinen hämtar en IP-adress automatiskt.

# Starta BRAdmin Light. Programmet söker automatiskt efter nya enheter.

| Söker efter enheter             | 2                |
|---------------------------------|------------------|
| Söker i nätverket i 6 sekunder. | Stoppe sökningen |
| (************                   |                  |
| Nya enheter: 1 ( Okonfigurerade | 1)               |

#### Dubbelklicka på den okonfigurerade enheten.

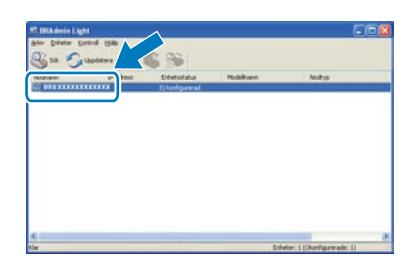

### 🖉 Obs

d

b

Maskinens lösenord är som standard "**access**". Du kan ändra lösenordet med BRAdmin Light.

C Välj STATISK som Bootmetod. Ange IP-adress, Nätmask och Gateway och klicka sedan på OK.

| 10                   | jootnetod |                    |  |
|----------------------|-----------|--------------------|--|
|                      | OAUTO     |                    |  |
|                      | ⊙ STATISK |                    |  |
|                      | ODHOP     |                    |  |
|                      | ORARP     |                    |  |
|                      | BOOTP     |                    |  |
| IP-adre              | 44        |                    |  |
| (Jatriask<br>Gateway |           | AAA, AAA, AAA, AAA |  |
|                      |           | 255.255.255.0      |  |
|                      |           | www.else           |  |
|                      |           |                    |  |

Adressinformationen sparas i maskinen.

# Verktyget BRAdmin Light (för Mac OS X-användare)

Konfigurationsverktyget BRAdmin används för inledande inställning av nätverksanslutna Brother-enheter. Du kan även söka efter Brother-produkter på nätverket, visa statusen och konfigurera grundläggande nätverksinställningar som t.ex. IP-adress från en dator som använder Mac OS X 10.3.9 eller senare. BRAdmin Light installeras automatiskt när du installerar skrivardrivrutinen. Om du har installerat skrivardrivrutinen behöver du inte installera BRAdmin Light igen. Mer information om BRAdmin Light finns på vår hemsida på http://solutions.brother.com/.

# Ställa in IP-adress, nätmask och gateway med BRAdmin Light

- 🖉 Obs
- Om du har en DHCP/BOOTP/RARP-server i nätverket behöver du inte utföra följande. Maskinen hämtar en IP-adress automatiskt.
- Kontrollera att Java<sup>™</sup>-klientprogramvara version 1.4.2 eller senare är installerat på datorn.
- Maskinens lösenord är som standard "access". Du kan ändra lösenordet med BRAdmin Light.
- Dubbelklicka på Macintosh HD på skrivbordet.

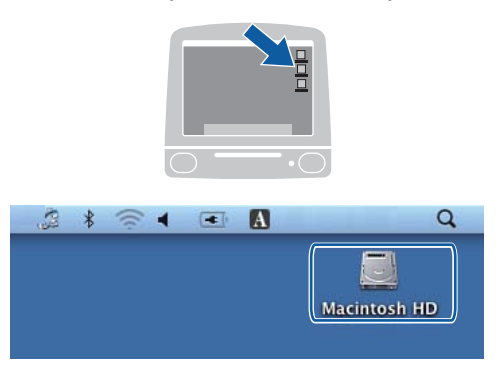

Välj Bibliotek, Printers, Brother och sedan Utilities.

|                                                                                                    | Macinte              | ish HD            |      |
|----------------------------------------------------------------------------------------------------|----------------------|-------------------|------|
| Churtta     Constant     Constant     Constant     Constant     Constant     Constant     Constant     Constant     Constant     Constant     Constant     Constant     Constant | Program<br>Användare | Ebiotek<br>System |      |
| + 50K EFTER                                                                                                    | Macintosh HD         |                   | 24.4 |
|                                                                                                    | 6 objekt, 19.5 Cil   | I tillgångligt    |      |

C Kör programmet genom att dubbelklicka på filen **BRAdmin Light.jar**. BRAdmin Light söker sedan automatiskt efter nya enheter.

| BAdminLightHelp Brother Creative   | Center                                    |
|------------------------------------|-------------------------------------------|
| 4 4                                |                                           |
|                                    | а.<br>Н                                   |
| DeviceSelector Installationsve     | erktyg                                    |
| Server                             |                                           |
| Printers + 🔛 Brother + 🛅 Utilities |                                           |
|                                    | Server<br>Notes + 🔄 Brother + 🔄 Utilities |

Dubbelklicka på den okonfigurerade enheten.

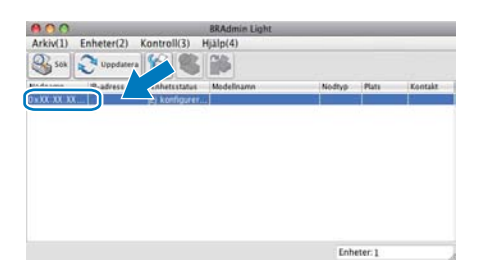

Välj STATIC som Bootmetod. Ange IP-adress, Nätmask och Gateway och klicka sedan på OK.

| Bootmetod                                   |               |
|---------------------------------------------|---------------|
| AUTO     STATIO     DHCP     RARP     BOOTI |               |
| IP-adress                                   | XXX.XXX.XXX   |
| Nätmask                                     | 255.255.255.0 |
| Gateway                                     | *** *** ***   |

Adressinformationen sparas i maskinen.

# Webbaserad hantering (webbläsare)

Brother skrivarserver är utrustad med en webbserver som ger dig möjlighet att övervaka dess status eller ändra vissa av dess konfigurationsinställningar, med hjälp av HTTP (Hyper Text Transfer Protocol).

#### 🖉 Obs

- Användarnamnet är 'admin'och standard lösenord är 'access'. Du kan använda en webbläsare för att ändra detta lösenord.
- Vi rekommenderar Microsoft<sup>®</sup> Internet Explorer<sup>®</sup> 6.0 (eller senare) eller Firefox 1.0 (eller senare) för Windows<sup>®</sup> och Safari 1.3 för Macintosh. Kontrollera även att JavaScript och cookies alltid är aktiverade oavsett vilken webbläsare du använder. För att använda en webbläsare måste du känna till skrivarserverns IP-adress. Skrivarserverns IP-adress finns i nätverkskonfigurationslistan.
- Öppna webbläsaren.
- Skriv http:// maskinens\_ip\_adress /i din webbläsare (Där "maskinens\_ip\_adress" är den IP-adress som är tilldelad till din maskin eller skrivarservernamnet).
  - Till exempel http://192.168.1.2/

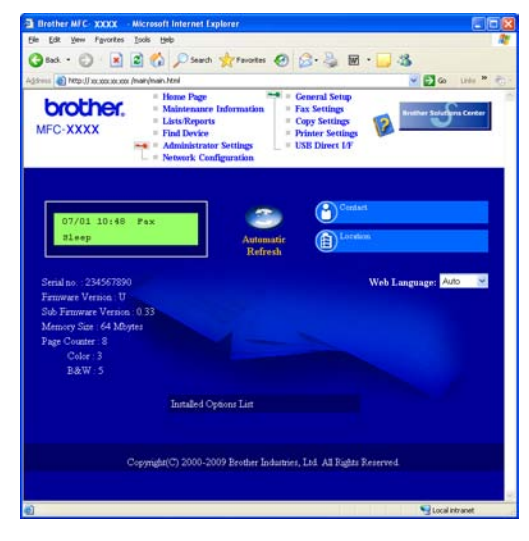

Se kapitel 11 *i* bruksanvisningen för nätverksanvändare.

# Skriv ut nätverkskonfigurationslistan

Du kan skriva ut nätverkskonfigurationslistan för att bekräfta de aktuella nätverksinställningarna. För att skriva ut nätverkskonfigurationslistan:

- Slå på maskinen och vänta tills maskinen är i beredskapsläge.
- Tryck på Menu, 6, 6.

Skriv rapport 6.Nätverksinst.

#### C Tryck på Start.

Maskinen skriver ut de aktuella nätverksinställningarna.

# Återställa nätverksinställningarna till fabriksinställningarna

Följ stegen nedan om du vill återställa alla nätverksinställningar för den interna skrivar-/skannerservern till fabriksinställningarna.

- Kontrollera att maskinen inte är i drift, dra sedan ut alla kablar från maskinen (utom nätkabeln).
- Tryck på Menu, 7, 0.

Nätverk 0.Återst nätverk

- **C** Tryck på 1 för att välja Reset.
- **Tryck på 1 och välj** Ja.
- Maskinen startas om, anslut alla kablar igen när omstarten är slutförd.

## Skriva in text för trådlösa inställningar

På de flesta siffertangenter finns tre eller fyra bokstäver. Tangenterna för **0**, **#** och × saknar bokstäver eftersom de används för specialtecken.

Om du trycker på rätt siffertangent flera gånger kan du få fram önskat tecken.

| Tryck på<br>knappen | En<br>gång | Två<br>gånger | Tre<br>gånger | Fyra<br>gånger | Fem<br>gånger | Sex<br>gånger | Sju<br>gånger | Åtta<br>gånger |
|---------------------|------------|---------------|---------------|----------------|---------------|---------------|---------------|----------------|
| 2                   | а          | b             | С             | А              | В             | С             | 2             | а              |
| 3                   | d          | е             | f             | D              | Е             | F             | 3             | d              |
| 4                   | g          | h             | i             | G              | Н             | I             | 4             | g              |
| 5                   | j          | k             | I             | J              | К             | L             | 5             | j              |
| 6                   | m          | n             | 0             | М              | Ν             | 0             | 6             | m              |
| 7                   | р          | q             | r             | s              | Р             | Q             | R             | S              |
| 8                   | t          | u             | v             | Т              | U             | V             | 8             | t              |
| 9                   | W          | х             | У             | Z              | W             | Х             | Y             | Z              |

#### För konfigurering av trådlösa nätverksinställningar

#### Infoga mellanslag

För att ange ett mellanslag i ett namn, tryck på ▶ två gånger mellan tecknen.

#### Korrigera

Om du har skrivit fel bokstav och vill ändra den trycker du på ◀ eller ► för att flytta markören under den felaktiga bokstaven och trycker på **Clear/Back**. Skriv in rätt tecken. Du kan även backa och infoga bokstäver.

#### Upprepa bokstäver

Om du vill ange en bokstav som ligger på samma tangent som den förra bokstaven, tryck på ► för att flytta markören åt höger innan du trycker på tangenten igen.

#### Specialtecken och symboler

Tryck på ×, # eller 0, och tryck sedan på ◀ eller ► för att flytta markören till det speciella tecken eller den speciella symbol som du vill använda. Tryck på OK för att välja den.

| Tryck på *        | för | (mellanslag) ! " # \$ % & ' ( ) * + , / |
|-------------------|-----|-----------------------------------------|
| Tryck på <b>#</b> | för | :;<=>?@[]^_\~` {}                       |
| Tryck på <b>0</b> | för | 0 \ {   } ~                             |

# Tillbehör och förbrukningsartiklar

## Tillbehör

Maskinen har följande tillbehör. Du kan utöka maskinens möjligheter genom att lägga till dessa tillbehör. För mer information om kompatibelt SO-DIMM-minne, besök <u>http://solutions.brother.com/</u>.

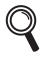

Information om hur du installerar SO-DIMM-minne finns i bruksanvisningen eller på <u>http://solutions.brother.com/</u>.

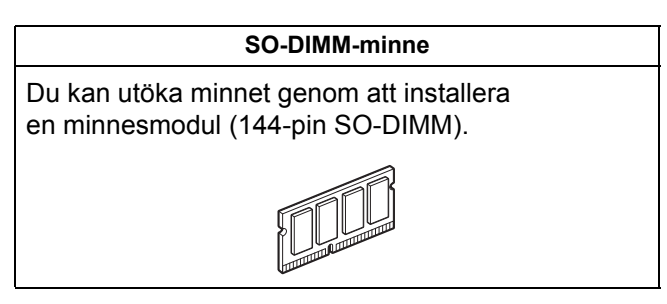

När det är dags att byta förbrukningsartiklar, indikeras ett fel på LCD-skärmen på kontrollpanelen. För mer information om förbrukningsartiklar till din maskin, besök <u>http://www.brother.com/original/</u> eller kontakta din lokala Brother-återförsäljare.

| Tonerkassetter                                                                                                    | Trummor                        |
|----------------------------------------------------------------------------------------------------|--------------------------------|
| TN-230C/TN-230M/TN-230Y/TN-230BK                                                                                                    | DR-230CL <sup>1</sup>          |
|                                                                                                    |                                |
| Bältenhet (BU-200CL)                                                                                                    | Spilltonerbehållare (WT-200CL) |
| The second second secon |                                |

<sup>1</sup> Innehåller en uppsättning med tre trumenheter med färg och en svart trumenhet. Alla fyra trumenheter byts ut på samma gång.

#### Varumärken

Brother-logotypen är ett registrerat varumärke som tillhör Brother Industries, Ltd.

Brother är ett registrerat varumärke som tillhör Brother Industries, Ltd.

Microsoft, Windows, Windows Server, Outlook och Internet Explorer är registrerade varumärken som tillhör Microsoft Corporation i USA och/eller andra länder.

Windows Vista är antingen ett registrerat varumärke eller ett varumärke som tillhör Microsoft Corporation i USA och/eller andra länder. Apple, Macintosh, Safari och TrueType är varumärken som tillhör Apple Inc., registrerat i USA och andra länder.

BROADCOM, SecureEasySetup och SecureEasySetup-logotypen är varumärken eller registrerade varumärken som tillhör Broadcom Corporation i USA och/eller andra länder.

WPA, WPA2, Wi-Fi Protected Access och Wi-Fi Protected Setup är varumärken eller registrerade varumärken som tillhör Wi-Fi Alliance i USA och/eller andra länder.

Wi-Fi och Wi-Fi Alliance är registrerade varumärken som tillhör Wi-Fi Alliance.

AOSS är ett varumärke som tillhör Buffalo Inc.

Nuance, Nuance-logotypen, PaperPort och ScanSoft är varumärken eller registrerade varumärken som tillhör Nuance Communications, Inc. eller dess dotterbolag i USA och/eller andra länder.

# Alla övriga märken och produktnamn för företag som omnämns på Brother-produkter, i relaterade dokument eller i annat material är varumärken eller registrerade varumärken som tillhör respektive företag.

#### Sammanställningar och publikation

Den här bruksanvisningen har under överinseende av Brother Industries, Ltd. sammanställts och publicerats med uppdaterade produktbeskrivningar och specifikationer.

Innehållet i den här bruksanvisningen och specifikationerna för den här produkten kan ändras utan föregående meddelande.

Brother förbehåller sig rätten att utan förvarning göra ändringar i specifikationer och materialet häri, och ansvarar inte för eventuella skador (inklusive följdskador) som orsakas av förlitan på det presenterade materialet, inklusive men inte begränsat till, skrivfel eller andra misstag.

#### Upphovsrätt och licens

©2009 Brother Industries, Ltd.

I denna produkt ingår programvara som utvecklats av följande leverantörer: ©1983-1998 PACIFIC SOFTWORKS, INC.

I den här produkten ingår programmet "KASAGO TCP/IP" som utvecklats av ELMIC WESCOM, Inc. ©2009 Devicescape Software, Inc.

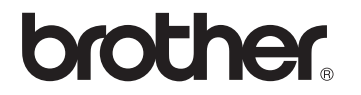